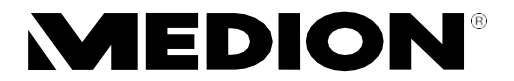

## Podręcznik użytkownika

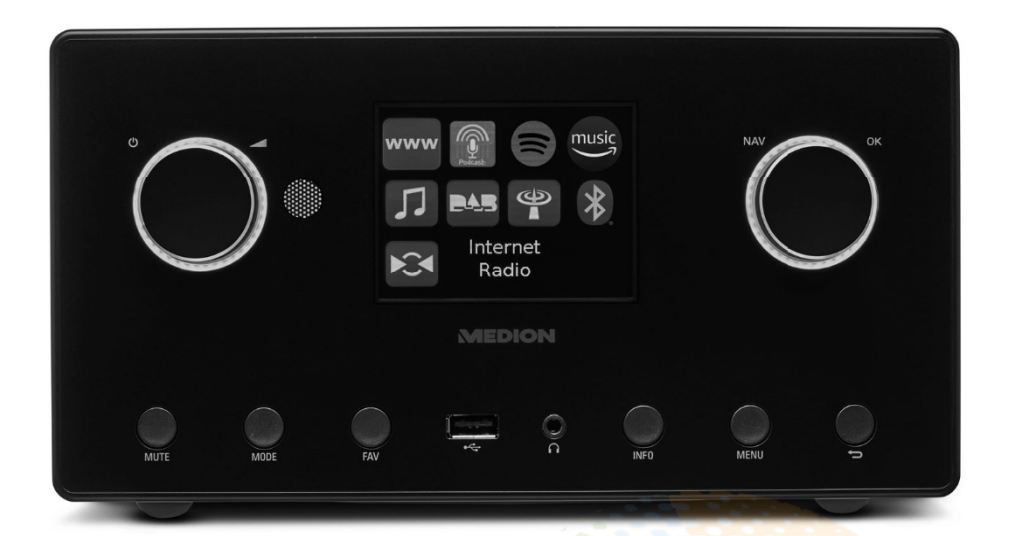

2.1 Radio internetowe z głośnikiem basowym

ZAPRASZAMY NA NASZE AUKCJE - SKLEP 100000PLN

MEDION<sup>®</sup> P85444 (MD 89295)

# Spis treści.

| 1.  | Inform                    | nacje o niniejszej instrukcji obsługi                  | 323               |  |  |  |
|-----|---------------------------|--------------------------------------------------------|-------------------|--|--|--|
|     | 1.1.                      | Objaśnienie symboli                                    |                   |  |  |  |
| 2.  | Właśc                     | iwe użytkowanie                                        | 325               |  |  |  |
| 3.  | Instrukcje bezpieczeństwa |                                                        |                   |  |  |  |
|     | 3.1.                      | Ograniczone korzystanie z interfejsu WLAN              | 327               |  |  |  |
|     | 3.2.                      | Bezpieczeństwo eksploatacji                            | 328               |  |  |  |
|     | 3.3.                      | Usterki                                                |                   |  |  |  |
|     | 3.4.                      | Używanie słuchawek                                     |                   |  |  |  |
|     | 3.5.                      | Postępowanie z bateriami                               |                   |  |  |  |
|     | 3.6.                      | Korzystanie z aplikacji na smartfonie lub tablecie     | 334               |  |  |  |
| 4.  | Wyma                      | agania systemowe                                       | 334               |  |  |  |
| 5.  | Rozpo                     | oczęcie pracy                                          | 335               |  |  |  |
|     | 5.1.                      | Sprawdzanie zawartości opakowania                      |                   |  |  |  |
|     | 5.2.                      | Wkładanie baterii do pilota                            |                   |  |  |  |
|     | 5.3.                      | Połączenia                                             |                   |  |  |  |
| 6.  | Przeg                     | ląd radia WLAN                                         | 337               |  |  |  |
|     | 6.1.                      | Front                                                  |                   |  |  |  |
|     | 6.2.                      | Тор                                                    |                   |  |  |  |
|     | 6.3.                      | Tył                                                    |                   |  |  |  |
|     | 6.4.                      | Pilot zdalnego sterowania                              |                   |  |  |  |
| 7.  | Obsłu                     | ga w menu                                              | 340               |  |  |  |
|     | 7.1.                      | Obsługa za pomocą pilota                               |                   |  |  |  |
|     | 7.2.                      | Nawigacja w menu                                       |                   |  |  |  |
| 8.  | Konfi                     | guracja dla radia internetowego                        | 340               |  |  |  |
|     | 8.1.                      | Wymagania dotyczące sieci                              |                   |  |  |  |
| 9.  | Konfig                    | guracja sieci                                          | 341               |  |  |  |
|     | 9.1.                      | Dostęp do interfejsu internetowego radia internetowego | 341               |  |  |  |
| 10. | Podłą                     | czanie do zasilania                                    |                   |  |  |  |
| 11. | Używa                     | anie urządzenia po raz pierwszy                        |                   |  |  |  |
|     | 11.1.                     | Ustawianie czasu/daty                                  | <mark></mark> 342 |  |  |  |
|     | 11.2.                     | Utrzymywanie połączenia sieciowego                     | <mark></mark> 342 |  |  |  |
|     | 11.3.                     | Nawiązywanie połączenia z siecią                       |                   |  |  |  |
|     | 11.4.                     | Połączenie WLAN przez WPS                              |                   |  |  |  |
|     | 11.5.                     | Wprowadzanie klucza sieciowego                         |                   |  |  |  |
| 12. | Słucha                    | anie radia internetowego                               | 344               |  |  |  |
| ZAP | R 12.17                   | A Wybieranie usług radiowych                           |                   |  |  |  |
| 13. | Słucha                    | anie podcastów                                         | 346               |  |  |  |
|     | 13.1.                     | Wybieranie podcastów                                   | 346               |  |  |  |
| 14. | Podłą                     | czenie do internetowej stacji radiowej/podcastu        | 346               |  |  |  |
| 15. | Słucha                    | anie radia DAB                                         | 347               |  |  |  |

| _                | 15.1.                                                                                                    | Ustawianie stacji radiowych                                                                                                    |                                                                                                    |
|------------------|----------------------------------------------------------------------------------------------------|----------------------------------------------------------------------------------------------------|----------------------------------------------------------------------------------------------------|
|                  | 15.2.                                                                                                    | Przechowywanie stacji radiowych                                                                                                    |                                                                                                    |
|                  | 15.3.                                                                                                    | Menu główne w trybie radia DAB                                                                                                    |                                                                                                    |
| 16.              | Słucha                                                                                                    | nie radia FM                                                                                                    | 349                                                                                                    |
|                  | 16.1.                                                                                                    | Ustawianie stacji radiowych                                                                                                    | 350                                                                                                    |
|                  | 16.2.                                                                                                    | Przechowywanie stacji radiowych                                                                                                    | 350                                                                                                    |
|                  | 16.3.                                                                                                    | Menu główne w trybie radia FM                                                                                                    | 350                                                                                                    |
| 17.              | Tryb <sup>Bit</sup>                                                                                                    | uetooth®                                                                                                    | 351                                                                                                    |
|                  | 17.1.                                                                                                    | Parowanie urządzeń <sup>Bluetooth®</sup>                                                                                                    | 351                                                                                                    |
|                  | 17.2.                                                                                                    | Sterowanie za pomocą pilota (zasięg Bluetooth®)                                                                                                    | 351                                                                                                    |
| 18.              | Słucha                                                                                                    | nie plików audio przez USB                                                                                                    | 352                                                                                                    |
|                  | 18.1.                                                                                                    | Menu główne w trybie odtwarzania muzyki                                                                                                    | 353                                                                                                    |
|                  | 18.2.                                                                                                    | Wyświetlacz odtwarzania                                                                                                    | 354                                                                                                    |
| 19.              | Używa                                                                                                    | nie aplikacji jako elementu sterującego                                                                                                    | 354                                                                                                    |
|                  | 19.1.                                                                                                    | Instalacja przez łącze bezpośrednie                                                                                                    | 354                                                                                                    |
|                  | 19.2.                                                                                                    | Korzystanie z aplikacji                                                                                                    | 354                                                                                                    |
| 20.              | Usługi                                                                                                    | transmisji strumieniowej                                                                                                    | 355                                                                                                    |
|                  | 20.1.                                                                                                    | Korzystanie z serwisów streamingowych                                                                                                    |                                                                                                    |
|                  | 20.2.                                                                                                    | Spotify Connect                                                                                                    | 356                                                                                                    |
|                  | 20.3.                                                                                                    | Słuchanie muzyki z Amazona                                                                                                    |                                                                                                    |
| 21.              | Odtwa                                                                                                    | arzanie za pomocą złącza AUX IN                                                                                                    | 357                                                                                                    |
| 22.              | Wyjści                                                                                                    | e audio przez złącze LINE OUT                                                                                                    | 357                                                                                                    |
| 23.              | Ustaw                                                                                                    | ianie czasu wyłączenia                                                                                                    | 357                                                                                                    |
| 24.              | lictaw                                                                                                    | ianie alarmu                                                                                                    | 257                                                                                                    |
|                  | Uslaw                                                                                                    |                                                                                                    |                                                                                                    |
|                  | 24.1.                                                                                                    | Włączanie/wyłączanie alarmu                                                                                                    |                                                                                                    |
|                  | 24.1.<br>24.2.                                                                                                    | Włączanie/wyłączanie alarmu<br>Ustawianie godziny alarmu                                                                                                    |                                                                                                    |
|                  | 24.1.<br>24.2.<br>24.3.                                                                                                    | Włączanie/wyłączanie alarmu<br>Ustawianie godziny alarmu<br>Wybór sygnału alarmowego                                                                                                    |                                                                                                    |
|                  | 24.1.<br>24.2.<br>24.3.<br>24.4.                                                                                                    | Włączanie/wyłączanie alarmu<br>Ustawianie godziny alarmu<br>Wybór sygnału alarmowego<br>Wybór programu radiowego dla alarmu                                                                                                    |                                                                                                    |
|                  | 24.1.<br>24.2.<br>24.3.<br>24.4.<br>24.5.                                                                                                    | Włączanie/wyłączanie alarmu<br>Ustawianie godziny alarmu<br>Wybór sygnału alarmowego<br>Wybór programu radiowego dla alarmu<br>Ustawianie głośności alarmu                                                                                                    |                                                                                                    |
|                  | 24.1.<br>24.2.<br>24.3.<br>24.4.<br>24.5.<br>24.6.                                                                                                  | Włączanie/wyłączanie alarmu<br>Ustawianie godziny alarmu<br>Wybór sygnału alarmowego<br>Wybór programu radiowego dla alarmu<br>Ustawianie głośności alarmu<br>Zapisywanie ustawień                                                                                                    |                                                                                                    |
|                  | 24.1.<br>24.2.<br>24.3.<br>24.4.<br>24.5.<br>24.6.<br>24.7.                                                                                         | Włączanie/wyłączanie alarmu<br>Ustawianie godziny alarmu<br>Wybór sygnału alarmowego<br>Wybór programu radiowego dla alarmu<br>Ustawianie głośności alarmu<br>Zapisywanie ustawień<br>Funkcja snu                                                                                                    |                                                                                                    |
| 25.              | 24.1.<br>24.2.<br>24.3.<br>24.4.<br>24.5.<br>24.6.<br>24.7.<br><b>Ustaw</b>                                                                         | Włączanie/wyłączanie alarmu<br>Ustawianie godziny alarmu<br>Wybór sygnału alarmowego<br>Wybór programu radiowego dla alarmu<br>Ustawianie głośności alarmu<br>Zapisywanie ustawień<br>Funkcja snu                                                                                                    | 358<br>358<br>358<br>358<br>358<br>358<br>358<br>359<br>359<br>359<br>359                                    |
| 25.              | 24.1.<br>24.2.<br>24.3.<br>24.4.<br>24.5.<br>24.6.<br>24.7.<br><b>Ustaw</b><br>25.1.                                                                | Włączanie/wyłączanie alarmu<br>Ustawianie godziny alarmu<br>Wybór sygnału alarmowego<br>Wybór programu radiowego dla alarmu<br>Ustawianie głośności alarmu<br>Zapisywanie ustawień<br>Funkcja snu<br>Equaliser                                                                                                    | 358<br>358<br>358<br>358<br>358<br>358<br>358<br>359<br>359<br>359<br>359<br>359                             |
| 25.              | 24.1.<br>24.2.<br>24.3.<br>24.4.<br>24.5.<br>24.6.<br>24.7.<br><b>Ustawi</b><br>25.1.<br>25.2.                                                      | Włączanie/wyłączanie alarmu<br>Ustawianie godziny alarmu<br>Wybór sygnału alarmowego<br>Wybór programu radiowego dla alarmu<br>Ustawianie głośności alarmu<br>Zapisywanie ustawień<br>Funkcja snu<br>ienia systemu<br>Equaliser<br>Jakość strumienia audio                                                                                                    | 358<br>358<br>358<br>358<br>358<br>358<br>359<br>359<br>359<br>359<br>359<br>359<br>359                      |
| 25.              | 24.1.<br>24.2.<br>24.3.<br>24.4.<br>24.5.<br>24.6.<br>24.7.<br><b>Ustaw</b><br>25.1.<br>25.2.<br>25.3.                                              | Włączanie/wyłączanie alarmu<br>Ustawianie godziny alarmu<br>Wybór sygnału alarmowego<br>Wybór programu radiowego dla alarmu<br>Ustawianie głośności alarmu<br>Zapisywanie ustawień<br>Funkcja snu<br><b>ienia systemu</b><br>Equaliser<br>Jakość strumienia audio<br>Ustawienia internetowe                                                                                                    | 358<br>358<br>358<br>358<br>358<br>358<br>359<br>359<br>359<br>359<br>359<br>359<br>359<br>359<br>359<br>359 |
| 25.              | 24.1.<br>24.2.<br>24.3.<br>24.4.<br>24.5.<br>24.6.<br>24.7.<br><b>Ustawi</b><br>25.1.<br>25.2.<br>25.3.<br>25.4.                                    | Włączanie/wyłączanie alarmu<br>Ustawianie godziny alarmu<br>Wybór sygnału alarmowego<br>Wybór programu radiowego dla alarmu<br>Ustawianie głośności alarmu<br>Zapisywanie ustawień<br>Funkcja snu<br><b>ienia systemu</b><br>Equaliser<br>Jakość strumienia audio<br>Ustawienia internetowe<br>Ustawianie czasu                                                                                                    | 358<br>358<br>358<br>358<br>358<br>358<br>359<br>359<br>359<br>359<br>359<br>359<br>359<br>359<br>359<br>359 |
| 25.              | 24.1.<br>24.2.<br>24.3.<br>24.4.<br>24.5.<br>24.6.<br>24.7.<br><b>Ustaw</b><br>25.1.<br>25.2.<br>25.3.<br>25.4.<br>25.5.                            | Włączanie/wyłączanie alarmu<br>Ustawianie godziny alarmu<br>Wybór sygnału alarmowego<br>Wybór programu radiowego dla alarmu<br>Ustawianie głośności alarmu<br>Zapisywanie ustawień<br>Funkcja snu<br>Funkcja snu<br>Equaliser<br>Jakość strumienia audio<br>Ustawienia internetowe<br>Ustawianie czasu<br>Ustawianie języka                                                                                                    | 358<br>358<br>358<br>358<br>358<br>358<br>359<br>359<br>359<br>359<br>359<br>359<br>359<br>359<br>359<br>359 |
| 25.              | 24.1.<br>24.2.<br>24.3.<br>24.4.<br>24.5.<br>24.6.<br>24.7.<br><b>Ustawi</b><br>25.1.<br>25.2.<br>25.3.<br>25.4.<br>25.5.<br>25.6.                  | Włączanie/wyłączanie alarmu<br>Ustawianie godziny alarmu<br>Wybór sygnału alarmowego<br>Wybór programu radiowego dla alarmu<br>Ustawianie głośności alarmu<br>Zapisywanie ustawień<br>Funkcja snu<br>Funkcja snu<br>Equaliser<br>Jakość strumienia audio<br>Ustawienia internetowe<br>Ustawianie czasu<br>Ustawianie języka<br>Przywracanie urządzenia do ustawień fabrycznych                                                                                                   | 358<br>358<br>358<br>358<br>358<br>358<br>359<br>359<br>359<br>359<br>359<br>359<br>359<br>359<br>359<br>359 |
| 25.<br>] (<br>ZA | 24.1.<br>24.2.<br>24.3.<br>24.4.<br>24.5.<br>24.6.<br>24.7.<br><b>Ustawi</b><br>25.1.<br>25.2.<br>25.3.<br>25.4.<br>25.5.<br>25.6.<br>25.7.         | Włączanie/wyłączanie alarmu<br>Ustawianie godziny alarmu<br>Wybór sygnału alarmowego<br>Wybór programu radiowego dla alarmu<br>Ustawianie głośności alarmu<br>Zapisywanie ustawień<br>Funkcja snu<br><b>ienia systemu</b><br>Equaliser<br>Jakość strumienia audio<br>Ustawienia internetowe<br>Ustawianie czasu<br>Ustawianie języka<br>Przywracanie urządzenia do ustawień fabrycznych<br>Aktualizacja oprogramowania                                                           | 358<br>358<br>358<br>358<br>358<br>359<br>359<br>359<br>359<br>359<br>359<br>359<br>359<br>359<br>359        |
| 25.              | 24.1.<br>24.2.<br>24.3.<br>24.4.<br>24.5.<br>24.6.<br>24.7.<br><b>Ustaw</b><br>25.1.<br>25.2.<br>25.3.<br>25.4.<br>25.5.<br>25.6.<br>25.7.<br>25.8. | Włączanie/wyłączanie alarmu<br>Ustawianie godziny alarmu<br>Wybór sygnału alarmowego<br>Wybór programu radiowego dla alarmu<br>Ustawianie głośności alarmu<br>Zapisywanie ustawień<br>Funkcja snu<br><b>ienia systemu</b><br>Equaliser<br>Jakość strumienia audio<br>Ustawienia internetowe<br>Ustawianie czasu<br>Ustawianie czasu<br>Ustawianie języka<br>Przywracanie urządzenia do ustawień fabrycznych<br>Aktualizacja oprogramowania<br>Uruchamianie kreatora konfiguracji | 358<br>358<br>358<br>358<br>358<br>358<br>359<br>359<br>359<br>359<br>359<br>359<br>359<br>359<br>359<br>359 |

|     | 25.10.          | Ustawianie podświetlenia wyświetlacza                          |        |
|-----|-----------------|----------------------------------------------------------------|--------|
| 26. | Ustaw           | vienia w menu głównym                                          | 364    |
| 27. | Rozwi           | iązywanie problemów                                            | 365    |
|     | 27.1.           | Błąd oprogramowania sprzętowego lub naruszenie bezpiecz<br>368 | eństwa |
| 28. | Czysz           | czenie                                                         | 368    |
| 29. | Maga            | zynowanie/transport                                            | 368    |
| 30. | Utyliz          | acja                                                           | 369    |
| 31. | Dane techniczne |                                                                |        |
| 32. | UE - D          | eklaracja zgodności                                            | 373    |
| 33. | Umov            | vy licencyjne dla użytkowników końcowych                       | 374    |
|     | 33.1.           | Produkty audio do wykorzystania z radiem internetowym          |        |
|     | 33.2.           | Informacje o znakach towarowych i licencjach                   | 375    |
| 34. | Inform          | nacje o usługach                                               | 375    |
| 35. | Inform          | nacja prawna                                                   | 376    |
|     | 35.1.           | Dostawca/Producent/Importer                                    | 376    |
| 36. | Oświa           | dczenie o ochronie prywatności                                 | 377    |

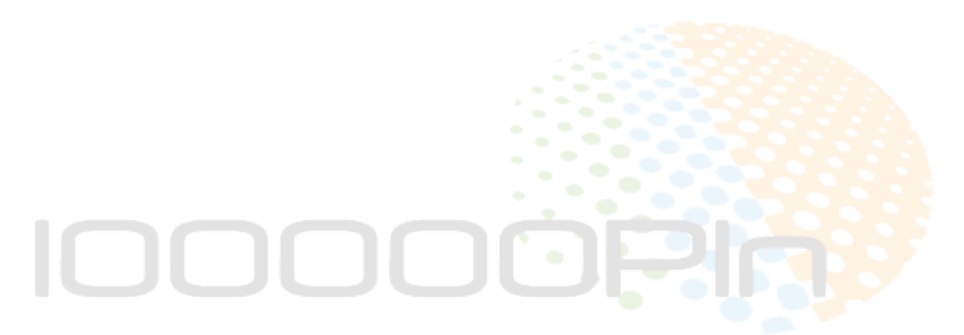

# 1. Informacje o tym użytkowniku podręcznik

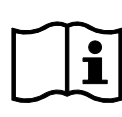

Dziękujemy za wybór naszego produktu. Mamy nadzieję, że korzystanie z tego urządzenia sprawi Ci przyjemność. Przed pierwszym użyciem urządzenia należy uważnie przeczytać wskazówki bezpieczeństwa i instrukcję obsługi. Należy zwrócić uwagę na

ostrzeżenia umieszczone na urządzeniu i

w instrukcji obsługi.

Instrukcję obsługi należy zawsze trzymać pod ręką. Jeśli sprzedajesz urządzenie lub przekazujesz je dalej, upewnij się, że przekazujesz również tę instrukcję obsługi. Jest ona istotnym elementem produktu.

## 1.1. Objaśnienie symboli

Jeżeli blok tekstu jest oznaczony jednym z wymienionych poniżej symboli ostrzegawczych, należy unikać zagrożenia opisanego w tym tekście, aby zapobiec wystąpieniu opisanych tam potencjalnych konsekwencji.

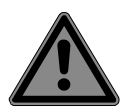

### NIEBEZPIECZEŃSTWO!

Ostrzeżenie: ryzyko śmiertelnych obrażeń!

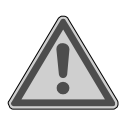

## OSTRZEŻENIE!

Ostrzeżenie: ryzyko ewentualnych obrażeń śmiertelnych i/lub poważnych nieodwracalnych obrażeń!

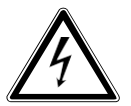

## **OSTRZEŻENIE!**

Ostrzeżenie: ryzyko porażenia prądem!

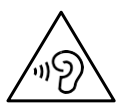

## OSTRZEŻENIE!

Ostrzeżenie: niebezpieczeństwo z powodu dużej głośności!

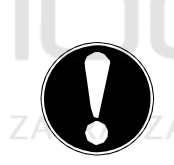

#### UWAGA!!!

Postępuj zgodnie z instrukcją, aby uniknąć szkód N materialnych!

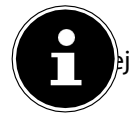

szczegółowych informacji na temat korzystania z urządzenia!

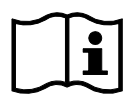

Postępuj zgodnie z instrukcją obsługi!

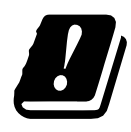

Ze względu na zakres częstotliwości 5 GHz zastosowanego rozwiązania bezprzewodowej sieci LAN, urządzenie może być używane wyłącznie wewnątrz budynków w UE.

- Punkt kulminacyjny/informacja o krokach podczas operacji
- Instrukcja do wykonania
  - Wskazówki bezpieczeństwa, których należy przestrzegać

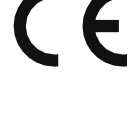

#### Oznakowanie CE

Produkty oznaczone tym symbolem spełniają wymagania dyrektyw UE (patrz rozdział "Deklaracja zgodności").

#### Klasa ochrony II

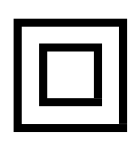

Urządzenia elektryczne w klasie ochronności II są urządzeniami, które mają podwójną i/lub wzmocnioną izolację na całej długości i nie mają możliwości podłączenia uziemienia ochronnego. Obudowa urządzenia elektrycznego w klasie ochronności II, wraz z otaczającym ją materiałem izolacyjnym, może stanowić całość dodatkowej lub wzmocnionej izolacji lub jej część.

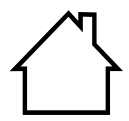

#### Do użytku wewnętrznego

Urządzenia z tym symbolem przeznaczone są wyłącznie do użytku wewnątrz pomieszczeń.

#### Rys. A Oznaczenia polaryzacji

– – Symbol prądu stałego (DC)

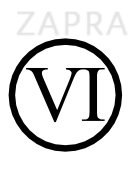

**VI poziom efektywności energetycznej** Poziomy efektywności energetycznej służą do opisu poziomów sprawności wewnętrznych i zewnętrznych jednostek zasilających. Sprawność energetyczna jest podzielona na kilka kategorii, gdzie poziom VI jest najbardziej sprawny.

# 2. Właściwe użycie

Jest to urządzenie do domowej rozrywki. Urządzenie jest przeznaczone do odbierania i odtwarzania analogowych i cyfrowych stacji radiowych, do odtwarzania danych audio przesyłanych strumieniowo przez Internet oraz do odtwarzania materiałów audio, które mogą być odtwarzane przez USB lub AUX IN.

Nie należy używać urządzenia do innych celów.

 Urządzenie jest przeznaczone wyłącznie do użytku prywatnego, a nie do użytku przemysłowego/komercyjnego.

Należy pamiętać, że nie ponosimy odpowiedzialności w przypadku niewłaściwego użytkowania:

 Należy przestrzegać wszystkich informacji zawartych w niniejszej instrukcji obsługi, w szczególności wskazówek dotyczących bezpieczeństwa. Każde inne użycie jest uważane za niewłaściwe i może spowodować obrażenia ciała lub szkody materialne.

# 3. Bezpieczeństwo instrukcje

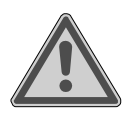

## OSTRZEŻENIE!

#### Niebezpieczeństwo obrażeń!

Ryzyko obrażeń u dzieci i osób o ograniczonych możliwościach fizycznych, sensorycznych lub umysłowych (np. osób częściowo niepełnosprawnych lub osób starszych o ograniczonych możliwościach fizycznych i umysłowych) lub u osób bez doświadczenia i wiedzy (np. starszych dzieci).

- Urządzenie i jego akcesoria należy przechowywać w miejscu niedostępnym dla dzieci.
- To urządzenie może być używane przez dzieci w wieku 8 lat i starsze oraz przez osoby o ograniczonej sprawności fizycznej, sensorycznej lub umysłowej, lub z brakiem doświadczenia i/lub wiedzy, ale tylko pod właściwym nadzorem lub jeśli zostały poinformowane, jak bezpiecznie korzystać z urządzenia i zrozumiały ryzyko związane z niewłaściwym użytkowaniem.
- Nie wolno dopuścić, aby dzieci bawiły się urządzeniem.
- Czyszczenie i konserwacja przez użytkownika nie mogą być wykonywane przez dzieci, chyba że są one w wieku 8 lat lub starsze i są pod nadzorem.
- Dzieci poniżej 8 roku życia należy trzymać z dala od urządzenia i kabla połączeniowego.
- Wszystkie użyte materiały opakowaniowe (torebki, kawałki styropianu itp.) trzymać poza zasięgiem dzieci.

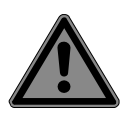

## NIEBEZPIECZEŃSTWO!

## Niebezpieczeństwo zadławienia i uduszenia!

Istnieje ryzyko zadławienia się i uduszenia w wyniku połknięcia lub wdychania małych części lub folii.

- Plastikowe opakowanie należy przechowywać w miejscu niedostępnym dla dzieci. Materiał opakowaniowy nie jest zabawką.
- Nie modyfikuj urządzenia bez naszej zgody i nie używaj żadnych urządzeń pomocniczych, które nie zostały przez nas zatwierdzone lub dostarczone.
- Należy używać wyłącznie części zamiennych lub pla akcesoriów, które zostały przez nas dostarczone lub zatwierdzone.
- Nie należy używać urządzenia na zewnątrz.

- Nie wystawiaj urządzenia na działanie ekstremalnych warunków. Unikać:
  - wysoka wilgotność lub wilgotne warunki
  - ekstremalnie wysokie lub niskie temperatury
  - bezpośrednie światło słoneczne
  - gołe płomienie.

## 3.1. Ograniczone korzystanie z interfejsu WLAN

Należy zawsze wyłączać produkt w następujących sytuacjach:

- W szpitalach, klinikach lub innych ośrodkach zdrowia oraz we wszystkich miejscach w bezpośrednim sąsiedztwie sprzętu medycznego.
- Wszędzie tam, gdzie istnieje ryzyko wybuchu (np. na stacjach benzynowych, w magazynach paliw oraz w miejscach, gdzie przetwarzane są rozpuszczalniki; urządzenie to nie może być również używane w miejscach, w których występuje powietrze zawierające cząstki stałe, takie jak mąka lub pył drzewny).
- W miejscach, w których istnieje obowiązek wyłączenia urządzeń sterowanych radiowo, np. na dużych placach budowy lub w miejscach, gdzie prowadzone są prace strzałowe.

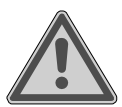

## **OSTRZEŻENIE!**

Niebezpieczeństwo związane z sygnałami radiowymi i promieniowaniem elektromagnetycznym!

Sygnały radiowe i promieniowanie elektromagnetyczne mogą wpływać na funkcjonowanie wrażliwych urządzeń elektronicznych, takich jak rozruszniki serca lub wszczepione kardiowertery-defibrylatory.

Produkt należy trzymać w odległości co najmniej 20 cm od tych urządzeń, ponieważ sygnały radiowe i promieniowanie elektromagnetyczne mogą wpływać na ich funkcjonalność.

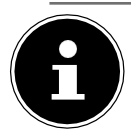

Emitowane fale radiowe mogą powodować zakłócenia w działaniu aparatów słuchowych.

Więcej informacji na temat ograniczonego korzystania z interfejsu WLAN znajduje się w rozdziale "32. UE - Deklaracja zgodności" na stronie 373.

#### 3.1.1.Bezpieczeństwo danych

Producent nie ponosi odpowiedzialności za utratę danych wynikającą z niezabezpieczonego dostępu przez osoby trzecie.

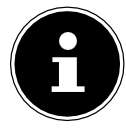

Zabezpiecz swoją sieć WLAN odpowiednim szyfrowaniem, aby osoby trzecie nie miały dostępu do Twoich danych.

## 3.2. Obsługa bezpieczeństwo

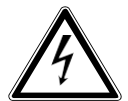

## OSTRZEŻENIE!

## Niebezpieczeństwo porażenia prądem!

Ryzyko obrażeń z powodu porażenia prądem elektrycznym z powodu części pod napięciem. Stanowią ryzyko porażenia prądem lub pożaru, jeśli dojdzie do niezamierzonego zwarcia.

- Podłączaj adapter sieciowy wyłącznie do prawidłowo zainstalowanego, uziemionego i zabezpieczonego gniazda, które znajduje się w pobliżu miejsca, w którym ustawiłeś urządzenie. Lokalne napięcie sieciowe musi odpowiadać specyfikacji technicznej zasilacza sieciowego.
- Zawsze utrzymuj gniazdko elektryczne wolne od przeszkód, aby można było łatwo wyciągnąć wtyczkę sieciową.
- Należy używać tego urządzenia i dostarczonego zasilacza PLN sieciowego tylko razem.
- Zasilacz sieciowy może być używany tylko w suchych pomieszczeniach.

- Aby odłączyć zasilanie urządzenia lub całkowicie odizolować urządzenie od źródeł napięcia, należy wyjąć zasilacz sieciowy z gniazdka.
- Adapter sieciowy zużywa niewielką ilość energii, nawet gdy urządzenie jest wyłączone. Aby całkowicie odłączyć adapter sieciowy od zasilania, należy wyjąć go z gniazdka.
- Aby wyjąć adapter sieciowy z gniazdka, należy zawsze chwytać adapter za obudowę. Nigdy nie ciągnąć za kabel.
- Nie wolno otwierać zasilacza sieciowego.
- Nie należy zakrywać zasilacza sieciowego.
- Natychmiast wyjmij zasilacz z gniazdka, jeśli usłyszysz nietypowe odgłosy dochodzące z zasilacza lub urządzenia, lub jeśli odkryjesz dym dochodzący z zasilacza lub urządzenia.
- Nie umieszczać pojemników wypełnionych cieczą, np. wazonów, na urządzeniu lub w jego pobliżu i chronić wszystkie części przed kapiącą lub rozpyloną wodą. Takie pojemniki mogą się przewrócić, a ciecz może pogorszyć bezpieczeństwo elektryczne urządzenia.
- Nigdy nie otwieraj obudowy urządzenia i nie wpychaj przedmiotów do środka urządzenia przez szczeliny i otwory.
- W przypadku uszkodzenia zasilacza sieciowego lub samego urządzenia, lub gdy do urządzenia dostaną się płyny lub ciała obce, należy natychmiast odłączyć zasilacz sieciowy.
- Odłącz zasilacz z gniazdka, jeśli jesteś poza domem przez dłuższy czas lub gdy jest burza.

Duże zmiany temperatury lub wahania wilgotności mogą spowodować gromadzenie się wilgoci wewnątrz urządzenia w wyniku kondensacji - może to spowodować zwarcie elektryczne.

- Po przetransportowaniu urządzenia, przed jego włączeniem należy odczekać, aż osiągnie ono temperaturę otoczenia.
- Sprawdź urządzenie i zasilacz sieciowy pod kątem uszkodzeń przed pierwszym użyciem urządzenia i po każdym użyciu.
- Nie należy używać urządzenia, jeśli urządzenie lub zasilacz sieciowy wykazują widoczne oznaki uszkodzenia.
- W przypadku wykrycia jakichkolwiek uszkodzeń lub wystąpienia problemów technicznych należy zawsze zlecić naprawę urządzenia wykwalifikowanemu technikowi.
- W przypadku uszkodzenia obudowy zasilacza sieciowego, należy go zutylizować i zastąpić nowym zasilaczem sieciowym tego samego typu.
- W przypadku uszkodzenia przewodu przyłączeniowego należy wymienić zasilacz sieciowy.
- W przypadku konieczności dokonania naprawy prosimy o kontakt wyłącznie z naszymi autoryzowanymi partnerami serwisowymi.
- Przed czyszczeniem należy wyciągnąć zasilacz sieciowy z gniazdka.

## UWAGA!!!

## Możliwe szkody materialne!

Nieodpowiednie warunki otoczenia mogą spowodować uszkodzenie urządzenia.

- Urządzenie należy stosować wyłącznie w suchych pomieszczeniach.
- Ustawić i obsługiwać urządzenie na stabilnej, równej i wolnej od drgań powierzchni, aby zapobiec upadkowi urządzenia.

- Podczas konfigurowania urządzenia:
  - Pozostawić wystarczający odstęp w stosunku do innych obiektów i sprawdzić, czy szczeliny wentylacyjne nie są zasłonięte, aby zapewnić zawsze wystarczającą wentylację.
  - Nie wystawiać urządzenia/adaptera na bezpośrednie działanie źródeł ciepła (np. grzejników).
  - Nie należy umieszczać urządzenia/adaptera sieciowego w bezpośrednim świetle słonecznym.
  - Nie należy umieszczać urządzenia w pobliżu pól magnetycznych (np. telewizorów lub innych głośników).
  - Nie umieszczać w pobliżu urządzenia nieosłoniętych płomieni (np. zapalonych świec).
  - Upewnić się, że kabel przyłączeniowy nie jest napięty lub zagięty.
  - Urządzenie wyposażone jest w antypoślizgowe nóżki z tworzywa sztucznego. Ponieważ meble są pokryte różnymi lakierami i tworzywami sztucznymi, które są czyszczone różnymi środkami czyszczącymi, nie można całkowicie wykluczyć, że niektóre z tych środków czyszczących zawierają składniki, które mogą uszkodzić plastikowe nóżki i spowodować ich miękkość. W razie potrzeby należy umieścić pod urządzeniem matę antypoślizgową.
  - Ustawić i obsługiwać wszystkie elementy na stabilnej, równej i wolnej od drgań powierzchni, aby zapobiec upadkowi urządzenia.
  - Podczas procesu ustawiania należy zachować minimalny odstęp 5 cm wokół urządzenia w celu zapewnienia
- ZAPRodpowiedniej wentylacji.UKCJE SKLEP 100000PLN
  - Nie wolno utrudniać wentylacji poprzez zasłanianie urządzenia takimi przedmiotami jak czasopisma, obrusy czy zasłony.

## UWAGA!!!

## Możliwe szkody materialne!

Niewłaściwa obsługa delikatnych powierzchni może spowodować uszkodzenie urządzenia.

Unikaj stosowania roztworów chemicznych i środków czyszczących, ponieważ mogą one uszkodzić powierzchnię urządzenia i/lub znajdujące się na niej etykiety.

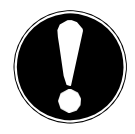

## UWAGA!!!

## Możliwe szkody materialne!

Używanie przedłużaczy USB może prowadzić do nieprawidłowego działania lub uszkodzenia.

Nie należy używać przedłużacza USB.

## 3.3. Usterki

Jeśli urządzenie działa nieprawidłowo, może to być spowodowane wyładowaniami elektrostatycznymi.

W takim przypadku należy odłączyć zasilacz sieciowy i odczekać kilka sekund przed włożeniem go z powrotem do gniazda.

Może być konieczne przywrócenie ustawień fabrycznych urządzenia (patrz "25.6. Przywracanie ustawień fabrycznych urządzenia" na stronie 362).

# 3.4. Korzystanie ze słuchawek

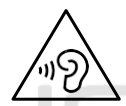

## OSTRZEŻENIE!

## Niebezpieczeństwo obrażeń!

Nadmierne ciśnienie akustyczne podczas korzystania ze słuchawek dousznych i słuchawek przez dłuższy czas może spowodować uszkodzenie i/lub utratę słuchu.

- Przed naciśnięciem przycisku odtwarzania należy ustawić głośność na najniższym poziomie.
- Rozpocznij odtwarzanie i zwiększ głośność do komfortowego poziomu.

# 3.5. Postępowanie z bateriami

#### Pilot zawiera dwie baterie LR03/AAA/1,5 V.

332

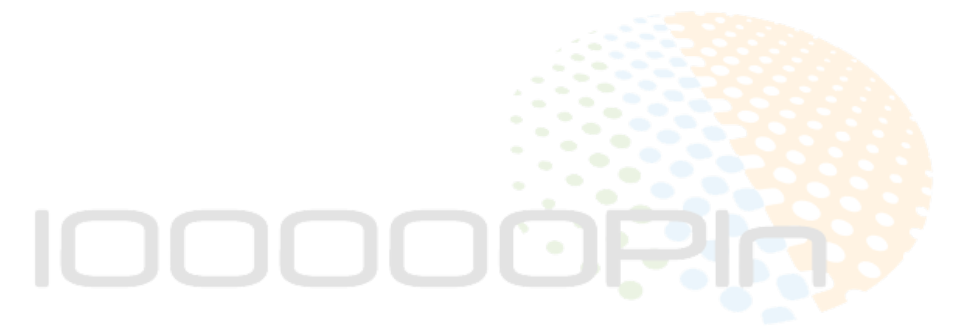

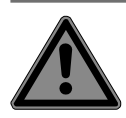

## NIEBEZPIECZEŃSTWO!

#### Niebezpieczeństwo poparzenia chemicznego!

Jeśli baterie zostaną połknięte, mogą spowodować wewnętrzne oparzenia chemiczne, które w ciągu dwóch godzin mogą okazać się śmiertelne. Istnieje ryzyko oparzeń chemicznych w przypadku kontaktu kwasu akumulatorowego ze skórą.

- Natychmiast zwrócić się o pomoc lekarską, jeśli uważasz, że baterie mogły zostać połknięte lub wydzielone w jakiejkolwiek części ciała.
- Unikać kontaktu z kwasem akumulatorowym. Jeśli kwas akumulatorowy wejdzie w kontakt ze skórą, oczami lub błonami śluzowymi, należy przemyć dotknięte miejsca dużą ilością czystej wody i jak najszybciej skontaktować się z lekarzem.
- Nowe i zużyte baterie należy przechowywać w miejscu niedostępnym dla dzieci. Baterie nie są zabawką.
- Nie należy połykać baterii.
- Należy zaprzestać korzystania z urządzenia, jeśli komora baterii nie zamyka się prawidłowo i przechowywać je w miejscu niedostępnym dla dzieci.
- Nieszczelne baterie należy natychmiast usunąć z urządzenia. Przed włożeniem nowej baterii oczyść styki.

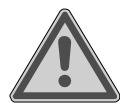

## OSTRZEŻENIE!

## Niebezpieczeństwo wybuchu!

W przypadku nieprawidłowej wymiany baterii istnieje ryzyko wybuchu!

Zawsze używaj nowych baterii tego samego typu. Nigdy nie używaj razem starych i nowych baterii.

- Zwróć uwagę na polaryzację (+/-) podczas procoopLN wkładania baterii.
- Nigdy nie próbuj ładować baterii nie nadających się do ponownego ładowania.

■ Baterie należy przechowywać w chłodnym, suchym miejscu.

■ Nigdy nie wystawiaj baterii na działanie nadmiernego

ciepła (takiego jak bezpośrednie światło słoneczne, ogień, grzejniki lub podobne). Intensywne, bezpośrednie ciepło może uszkodzić baterie.

Nigdy nie wrzucaj baterii do ognia.

333

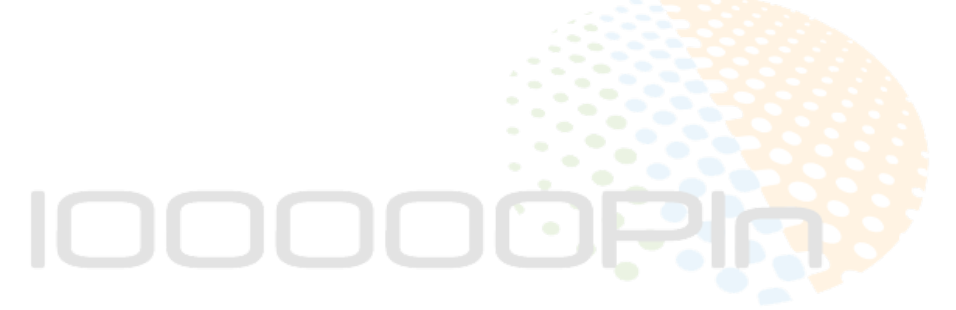

- Nigdy nie należy zwierać baterii.
- Zawsze należy wyjmować z urządzenia rozładowane baterie.
- Jeśli urządzenie nie będzie używane przez dłuższy czas, należy wyjąć baterie.
- Przed włożeniem baterii należy sprawdzić, czy styki w urządzeniu i na bateriach są czyste i w razie potrzeby wyczyścić je.

## 3.6. Korzystanie ze smartfona lub tabletu z aplikacją

Upewnij się, że system operacyjny w Twoim smartfonie lub tablecie jest zawsze aktualny.

# 4. System Wymagania

Podstawowe wymagania dla radia internetowego:

- Szerokopasmowe połączenie internetowe (np. DSL)
- Router WLAN

Łatwe sterowanie radiem internetowym za pomocą smartfona/tabletu PC:

- Smartfon/tablet z WLAN 802.11 a/b/g/n
- Android™ platforma 4 lub wyższa
- iOS 5.0 lub wyższy
- Zainstalowana bezpłatna aplikacja (patrz również "19. Używanie aplikacji jako elementu sterującego" na stronie 354)

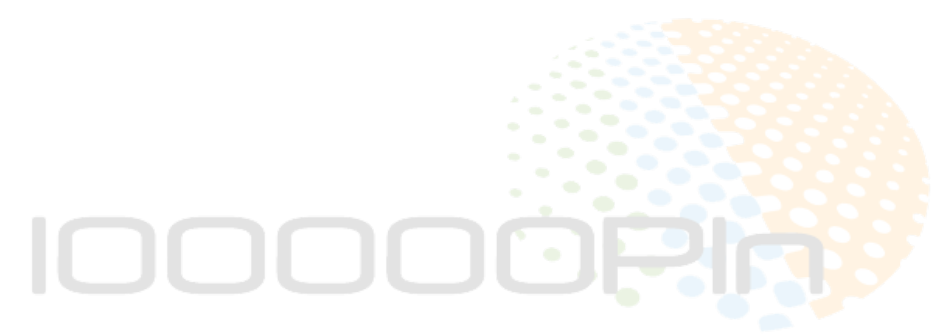

# 5. Uruchomienie strony

## 5.1. Sprawdzanie zawartości pakietu

Usuń wszystkie materiały opakowaniowe, w tym folię na wyświetlaczu.

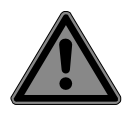

#### NIEBEZPIECZEŃSTWO! Niebezpieczeństwo zadławienia i uduszenia!

Istnieje ryzyko zadławienia się i uduszenia w wyniku połknięcia lub wdychania małych części lub folii.

Plastikowe opakowanie należy przechowywać w miejscu niedostępnym dla dzieci.

Prosimy o sprawdzenie zakupu, aby upewnić się, że wszystkie elementy są w zestawie. Jeśli czegoś brakuje, prosimy o kontakt w ciągu 14 dni od zakupu. Następujące elementy są dostarczane z produktem:

- Radio internetowe
- Pilot zdalnego sterowania i 2x baterie LR03/AAA/1,5 V
- Kabel audio (3,5 mm)
- Adapter sieciowy
- Podręcznik użytkownika z informacjami gwarancyjnymi

## 5.2. Wkładanie baterii do pilota control

- > Zdejmij pokrywę komory baterii z tyłu pilota.
- Włóż dwie baterie LR03/AAA/1,5 V do komory baterii pilota. Sprawdź polaryzację baterii
   (iak nakrowana dzia komory baterii)

(jak pokazano na spodzie komory baterii).

Zamknij komorę baterii.

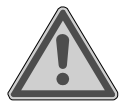

## OSTRZEŻENIE!

#### Niebezpieczeństwo wybuchu!

W przypadku nieprawidłowej wymiany baterii istnieje ryzyko wybuchu!

■ Baterie należy wymieniać tylko na takie same lub równoważne. Pilot może zostać uszkodzony przez wyciekające baterie, jeśli nie jest używany przez dłuższy czas!

Wyjmij baterie z pilota, jeśli urządzenie nie będzie używane przez dłuższy

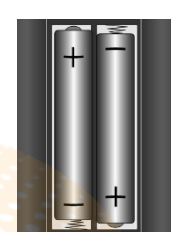

## 5.3. Połączenia

Przed wykonaniem jakichkolwiek połączeń należy wyłączyć radio za pomocą wyłącznika sieciowego znajdującego się z tyłu urządzenia.

| Praca w trybie<br>WLAN:  | urządzenie posiada zintegrowaną antenę WLAN.                                                                                                    |
|--------------------------|----------------------------------------------------------------------------------------------------|
| Obsługa radia<br>FM/DAB: | dostosuj antenę z tyłu urządzenia do odbioru.                                                                                                    |
| Adapter sieciowy:        | <ul> <li>podłączyć wtyczkę do zasilacza sieciowego<br/>(w zestawie) do portu DC IN i podłącz wtyczkę sieciową<br/>do gniazdka.</li> </ul>                              |
| LINE OUT:                | <ul> <li>podłącz kabel stereo jack 3,5 mm do LINE OUT<br/>gniazdo cinch do przesyłania dźwięku stereo<br/>z radia internetowego do innych urządzeń audio.</li> </ul>   |
| LINE IN                  | : > podłączyć kabel stereo jack 3,5 mm do gniazda<br>AUX IN, aby odtwarzać dźwięk stereo z innych<br>urządzeń.<br>urządzeń audio za pośrednictwem radia internetowego. |
| USB:                     | <ul> <li>podłączyć tu nośnik danych USB, aby za pomocą<br/>radia internetowego odtwarzać pliki audio na<br/>nośniku danych.</li> </ul>                                 |
| Podłączenie zestawu słu  | chawkowego:  Þ podłączyć wtyczkę stereo jack 3,5 mm z.<br>słuchawki do odtwarzania dźwięku z internetu                                                                 |

radio przez słuchawki.

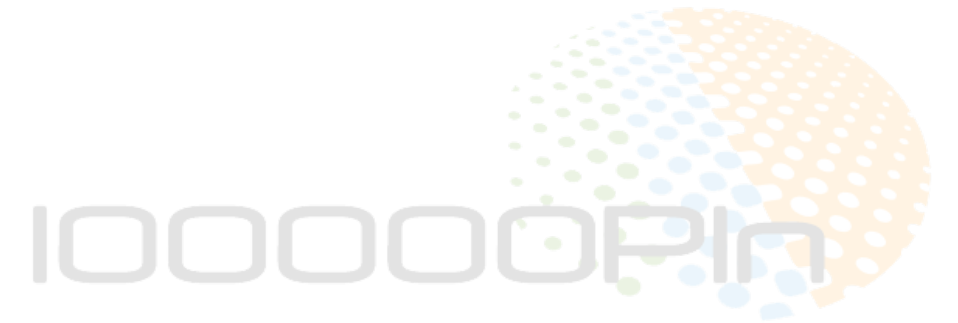

# 6. Przegląd radia WLAN

## 6.1. Front

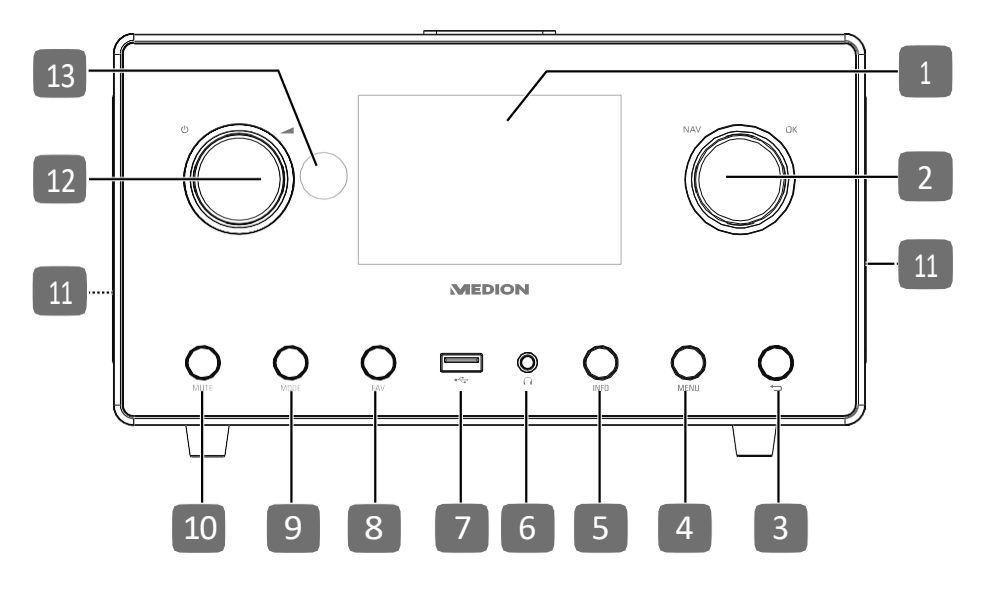

- 1) Wyświetl
- 2) **NAV**: obróć, aby poruszać się po menu; **OK**: naciśnij, aby potwierdzić wybór menu; dodaj ulubione (radio internetowe)
- 3) C: powrót do poprzedniego menu
- 4) MENU: wywołanie menu ustawień
- 5) INFO: widok przełącznika, funkcja WPS
- 6) : złącze słuchawkowe (3,5 mm jack stereo)

7)•← Port USB

- 8) FAV: zapisywanie stacji/wywoływanie zapisanej stacji
- 9) MODE: wybór trybu pracy
- 10) **MUTE**: wyciszenie
- 11) Mówca
- 12) U: przełączenie urządzenia w tryb czwania/ : regulator głośności
- 13) Czujnik podczerwieni

## 6.2. Тор

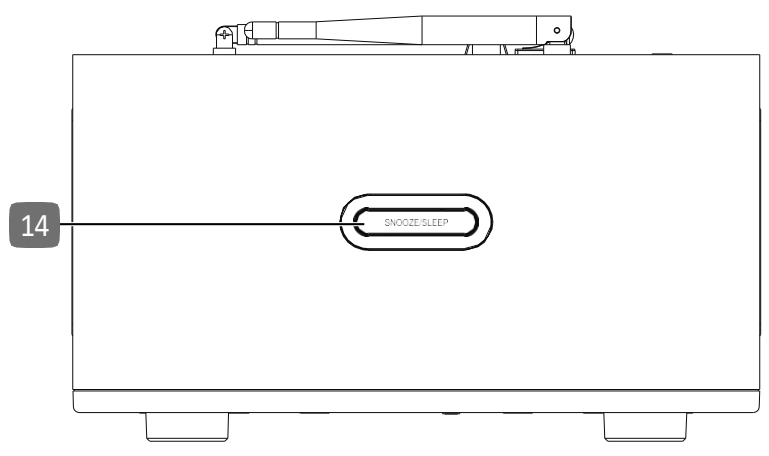

14) SNOOZE/SLEEP: ustawienie czasu wyłączenia (sleep)

#### 6.3. Tylna

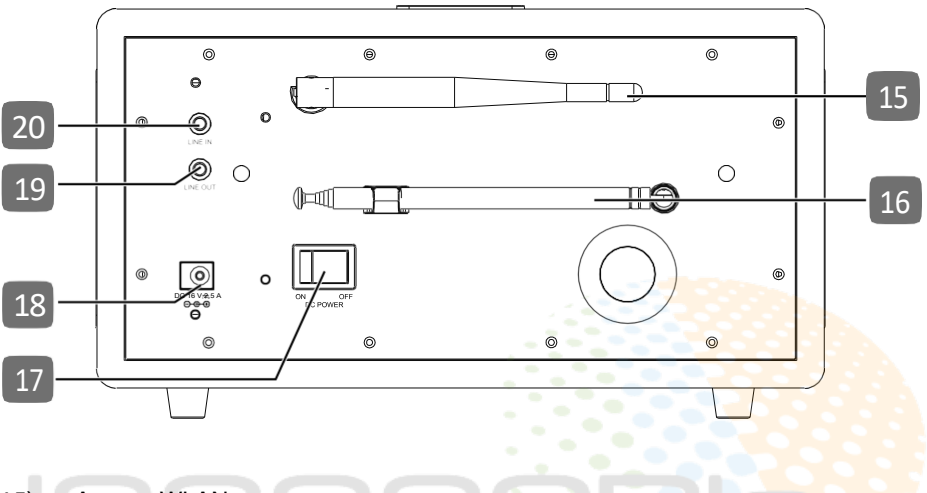

- 15) Antena WLAN
- 16) Antena DAB/FM
- 17) **POWER**: Włącznik/wyłącznik
- 18) DC IN: gniazdo do podłączenia zasilacza sieciowego
- 19) LINE OUT: wyjście audio, gniazdo stereo 3,5 mm
- 20) LINE IN: wejście audio, gniazdo stereo 3,5 mm

## 6.4. Zdalne sterowanie

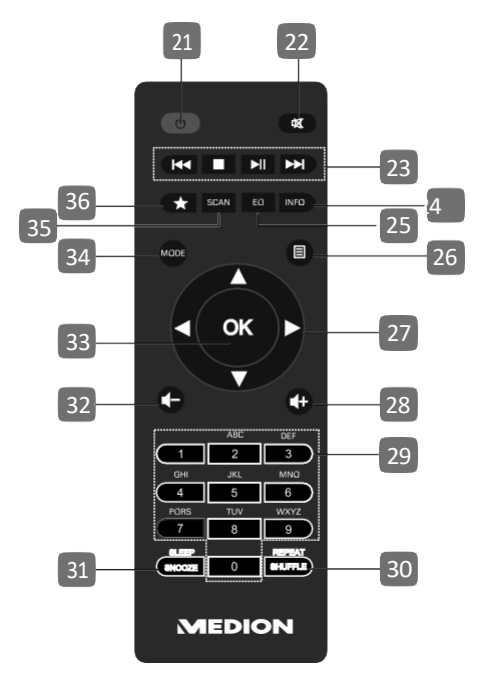

21) OGTOWOŚĆ: przełączenie urządzenia w tryb gotowości

- 22) MUTE: wyciszenie
- 23) Addtwarzanie poprzedniego utworu, wyszukiwanie stacji FM do tyłu
   STOP: wstrzymanie odtwarzania
   Odtwarzanie następnego utworu, wyszukiwanie stacji FM do przodu
   /II: rozpoczęcie/ wstrzymanie odtwarzania
- 24) INFO: przełączanie widoku wyświetlacza/funkcja WPS
- 25) EQ: ustawienie korektora
- 26) **MENU:** wybór menu głównego
- 27) Przyciski nawigacyjn▲ ▼ ◀►
- 28) **I**+ Zwiększenie objętości
- 29) PRZYCISKI NUMERYCZNE: do wprowadzania liczb
- 30) SHUFFLE/REPEAT: funkcja odtwarzania losowego/powtarzania
- 31) SLEEP/SNOOZE: ustawienie czasu wyłączenia/funkcji drzemki
- 32) **–** Zmniejszenie objętości
- 33) OK: potwierdzenie wpisu;
   naciśnij i przytrzymaj, aby dodać utwór do listy odtwarzania
- 34) **MODE**: wybór trybu pracy
- 35) SCAN: rozpoczęcie wyszukiwania stacji (radio DAB/FM)
- 36) 🔺 Zapisywanie stacji/wywoływanie zapisanej stacji

# 7. Obsługa w menu

## 7.1. Obsługa za pomocą pilota

Wszystkie funkcje można obsługiwać zarówno za pomocą pilota, jak i przycisków na urządzeniu. Jednak niektóre funkcje można obsługiwać łatwiej i bardziej bezpośrednio za pomocą pilota:

- wprowadzanie liczb i znaków przez kilkakrotne naciśnięcie przycisków numerycznych/znaków
- Funkcje odtwarzania muzyki PLAY, STOP, poprzedni/następnyłotwór
   I, wyszukiwanie utworów.

## 7.2. Nawigacja w menu

- Obróć pokrętło OK na urządzeniu lub za pomocą przycisków nawigacynych napilocie, aby poruszać się po menu.
- Naciśnij pokrętło **OK** lub przycisk **OK** na pilocie, aby potwierdzić wybór menu.
- Naciśnij przycisk MODE, aby wywołać tryb pracy (INTERNET RADIO, SPOTIFY, AMAZON MUSIC, MUSIC PLAYER, FM, DAB, PODCASTS, BLUETOOTH lub AUX IN). Naciśnij OK, aby potwierdzić wybór.
- ▶ Naciśnij przycisk MENU, aby wywołać menu główne dla odpowiedniego trybu.

# 8. Konfiguracja dla radia internetowego

• Bezprzewodowo w trybie WLAN: Antena WiFi radia odbiera sygnał z Twojego routera DSL.

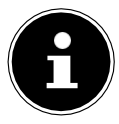

Lista stacji w Twoim radiu internetowym jest udostępniana i stale aktualizowana bezpłatnie przez www.airablenow.com.

Jeśli stacja radiowa jest niedostępna, może to wynikać z różnych przyczyn leżących po stronie operatora stacji radiowej. Nie oznacza to jednak, że urządzenie jest wadliwe.

Podczas łączenia się z internetowymi stacjami radiowymi duża liczba żądań może prowadzić do tymczasowych opóźnień. Spróbuj później ponownie nawiązać połączenie z usługą internetową.

## 8.1. Wymagania dotyczące sieci

Aby urządzenie mogło pracować jako radio WLAN, sieć musi posiadać następujące właściwości:

- Router wykorzystywany w sieci musi posiadać funkcję serwera DHCP, aby mógł automatycznie przydzielić urządzeniu sieciowy adres IP.
- ZJeśli używasz już tak skonfigurowanego routera, możesz podłączyć radio OPLN WLAN bezpośrednio do sieci.

# 9. Konfiguracja sieci

Konfiguracja sieci WLAN (bezprzewodowej) jest możliwa dla radia internetowego.

 Jeśli jesteś w sieci bezprzewodowej 802.11 a/b/g/n, możesz połączyć radio internetowe z internetem przez WLAN.
 Przy pierwszym użyciu urządzenia należy wybrać punkt dostępu (AP) i wprowadzić klucz sieciowy, jeśli dotyczy. Następnie radio będzie zawsze automatycznie łączyć się z tym AP. Jeśli AP nie można już znaleźć, pojawia się odpowiednio komunikat.

## 9.1. Dostęp do interfejsu internetowego radia .

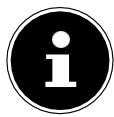

Interfejs internetowy jest przeznaczony do wyświetlania informacji, wyświetlania stanu oraz do zmiany nazwy urządzenia.

Po wprowadzeniu adresu IP radia internetowego w przeglądarce internetowej zostanie wyświetlony interfejs internetowy radia internetowego.

 Bieżący adres IP można znaleźć w menu SYSTEM SETTINGS/NETWORK/ VIEW SETTINGS.

# 10. Podłączenie do zasilania

- Podłącz wtyczkę zasilania dostarczonego zasilacza sieciowego do gniazda DC IN w urządzeniu.
- ▶ Podłącz zasilacz sieciowy do łatwo dostępnego gniazdka elektrycznego.
- Aby włączyć zasilanie, włącz urządzenie za pomocą przełącznika on/off znajdującego się z tyłu.

# 11. Korzystanie z urządzenia po raz pierwszy

Przy pierwszym użyciu urządzenia najpierw wyświetlany j<mark>est dialog wybo</mark>ru języka.

Wybierz język dla menu radia internetowego i naciśnij OK na pilocie, aby potwierdzić wybór.

Radio internetowe uruchamia się wówczas z komunikatem kierującym do strony www. medion.com/iradio-privacy na komputerze lub urządzeniu mobilnym w celu zapoznania się z polityką prywatności.

Naciśnij OK na pilocie, aby zaakceptować informacje o ochronie danych. Po tej czynności rozpocznie się kreator konfiguracji.

Potwierdzić zapytanie SETUP WIZARD START NOW? słowem YES, aby uruchomić kreatora konfiguracji.

Zostanie wyświetlony kreator konfiguracji (w ustawionym wcześniej języku):

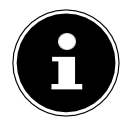

W przypadku wybrania opcji **NO**, w kolejnym oknie można wybrać, czy kreator ma się uruchomić przy następnym włączeniu urządzenia.

## 11.1. Ustawianie czasu/daty na stronie

- ▶ Ustawienie, czy czas ma być wyświetlany w formacie 12- czy 24-godzinnym.
- Skonfigurować, czy godzina ma być ustawiana automatycznie przy użyciu odbioru FM (UPDATE FROM FM), automatycznie przy użyciu odbioru DAB (UPDATE FROM

DAB), automatycznie przez sieć (UPDATE FROM NETWORK) lub bez aktualizacji (NO UPDATE).

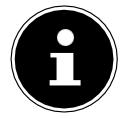

Jeśli wybrałeś **UPDATE FROM NETWORK**, skonfiguruj swoją strefę czasową w następnym oknie dialogowym.

- ► Następnie skonfiguruj automatyczne ustawienie czasu letniego/zimowego na ON lub OFF.
- Jeśli wybrano ostatnią opcję (NO UPDATE), wykonaj następujące czynności, aby ustawić godzinę ręcznie:

Miga pozycja cyfry dla danego dnia.

▶ Ustaw dzień za pomocą 🛧 🕶 i naciśnij OK,

aby potwierdzić. Pozycja cyfry dla miesiąca miga.

▶ Ustaw miesiąc za pomocą 🛧 i naciśnij OK, aby

potwierdzić. Pozycja cyfry dla roku miga.

► Ustaw rok za pomocą 🗢 🕶 i naciśnij OK, aby

potwierdzić. Pozycja cyfry dla godziny miga.

▶ Ustaw godzinę za pomocą 🗢 🕶 i naciśnij OK,

aby potwierdzić. Pozycja cyfry dla minut miga.

▶ Ustaw minuty za pomocą ▲▼ i naciśnij OK, aby potwierdzić.

## 11.2. Utrzymywanie połączenia z siecią

Jeśli połączenie sieciowe ma pozostać aktywne nawet w trybie czuwania lub w trybach pracy, które nie wykorzystują sieci WLAN, takich jak AUX IN lub radio FM (zwiększenie zużycia energii w trybie czuwania), wybierz TAK. Po naciśnięciu TAK w celu potwierdzenia tego ustawienia funkcje internetowe i sieciowe są szybciej dostępne po włączeniu urządzenia.

W przypadku ustawienia **NO** połączenie sieciowe jest ponownie nawiązywane po włączeniu radia internetowego po przejściu w stan czuwania.

## 11.3. Nawiązanie połączenia z siecią

Nazwy (SSID) znalezionych sieci są wyświetlane na liście. Punkty dostępu WLAN, które zapewniają połączenia za pomocą protokołu WPA, są oznaczone symbolem **[WPS]**. Pod tym, zobaczysz:

RESCAN: rozpocznij nowe wyszukiwanie

MANUAL CONFIG: ręczne wprowadzanie danych dotyczących połączenia

#### 11.3.1. Podłączanie przez WLAN

Wybierz punkt dostępu WLAN do połączenia z radiem internetowym i naciśnij
 OK na pilocie, aby potwierdzić.

W przypadku nieszyfrowanego (otwartego) punktu dostępu do sieci WLAN radio internetowe nawiązuje połączenie automatycznie.

Aby połączyć się z siecią szyfrowaną, należy przestrzegać poniższych punktów.

## 11.4. Połączenie WLAN poprzez WPS

Po wybraniu sieci WLAN umożliwiającej połączenie przez WPS pojawi się menu WPS. Jeśli nie chcesz nawiązywać połączenia przez WPS, wybierz tutaj opcję **SKIP WPS.** 

#### 11.4.1. Przycisk WPS

- Wybierz opcję PUSH BUTTON, aby umożliwić korzystanie z funkcji WPS za pomocą przycisku WPS routera.
- Następnie naciśnij przycisk WPS na routerze i naciśnij OK, aby potwierdzić połączenie z radiem internetowym.

W tym celu należy również zwrócić uwagę na informacje zawarte w instrukcji obsługi routera.

- Urządzenie nawiąże teraz połączenie z siecią. Po udanym połączeniu zostanie wyświetlone odpowiednie powiadomienie.
- Urządzenie może teraz odtwarzać media za pośrednictwem sieci i odbierać internetowe stacje radiowe, o ile istnieje aktywne połączenie internetowe za pośrednictwem sieci.
- Urządzenie przechowuje dane o połączeniu, aby nie trzeba było ich ponownie wprowadzać w celu ponownego nawiązania połączenia.

#### 11.4.2. Wprowadzanie kodu PIN

Jeśli router nie jest wyposażony w przycisk WPS, ale umożliwia nawiązanie połączenia WPS poprzez wprowadzenie kodu PIN w interfejsie internetowym routera, wybierz ENTER PIN. Po wyświetleniu monitu wprowadź kod PIN widoczny na wyświetlaczu radia internetowego w interfejsie internetowym routera i naciśnij OK, aby potwierdzić wprowadzenie kodu.

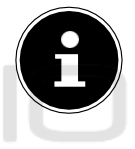

W tym celu należy również zwrócić uwagę na informacje zawarte w instrukcji obsługi routera.

Urządzenie nawiąże teraz połączenie z siecią. Po udanym połączeniu pojawi się odpowiednie powiadomienie.

#### Naciśnij **OK,** aby potwierdzić.

Urządzenie przechowuje dane dotyczące połączenia, dzięki czemu nie trzeba ich ponownie wprowadzać, aby

ponownie nawiązać połączenie.

Urządzenie może teraz odtwarzać media za pośrednictwem sieci i odbierać internetowe stacje radiowe, o ile istnieje aktywne połączenie internetowe za

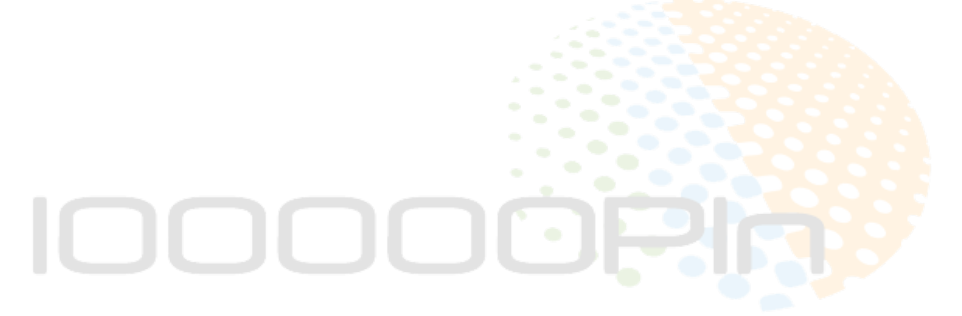

ZAPRASZAMY NA NASZE AUKCJE - SKLEP 100000PLN

343

## 11.5. Wprowadzanie klucza sieciowego

Jeśli pominąłeś menu WPS, musisz wprowadzić klucz sieciowy.

Wprowadź klucz sieciowy dla punktu dostępu WLAN za pomocą przycisków numerycznych/znaków na pilocie.

Ewentualnie:

• Wprowadzić klucz sieciowy za pomocą pokrętła NAV/OK na urządzeniu:

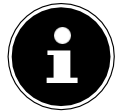

Pokrętło posiada funkcję przycisku (przycisk **OK**).

- ▶ W tym celu za pomocą pokrętła wybierz znak i naciśnij przycisk **OK**, aby potwierdzić.
- Aby usunąć znak, wybierz opcję **BKSP** i naciśnij przycisk **OK.**
- ▶ Jeśli chcesz odrzucić wpis, wybierz opcję CANCEL, a następnie naciśnij przycisk OK.
- Po wprowadzeniu klucza sieciowego wybierz opcję OK, a następnie naciśnij przycisk OK

aby potwierdzić.

Urządzenie przechowuje ten klucz, aby nie trzeba było go ponownie wprowadzać w celu ponownego nawiązania połączenia.

Urządzenie nawiąże teraz połączenie z siecią. Po udanym połączeniu zostanie wyświetlone odpowiednie powiadomienie.

▶ Naciśnij **OK** na pilocie lub pokrętło **OK** na urządzeniu, aby potwierdzić. Urządzenie może teraz odtwarzać media przez sieć i odbierać internetowe stacje radiowe, o ile istnieje aktywne połączenie internetowe przez sieć.

# 12. Słuchanie radia internetowego

W trybie pracy radia internetowego można odtwarzać stacje **INTERNET RADIO.** Radio internetowe musi być połączone z siecią zgodnie z opisem z rozdziału ("11.3. Nawiązywanie połączenia z siecią" na stronie 342) i musi być do tego aktywne połączenie z internetem.

- ► Naciśnij przycisk MODE na urządzeniu lub<sup>□</sup> na pilocie, aby otworzyć menu główne.
- Aby słuchać radia internetowego, wybierz INTERNET RADIO w menu głównym i potwierdź przyciskiem OK na pilocie lub naciśnij przycisk MODE na pilocie.

i użyj pokrętła **NAV/OK**, aby wybrać **INTERNET RADIO** i naciśnij przycisk Przycisk **OK.** 

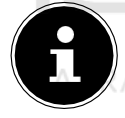

Opis otwierania menu głównego i wyboru trybu pracy dotyczy wszystkich trybów pracy.

Oprócz pozycji menu, na pierwszym wyświetlaczu znajdują się dwie dodatkowe pozycje: **LAST LISTENED**: wywołuje ostatnio odtwarzane internetowe stacje radiowe i podcasty.

**LISTA STACJI**: wywołuje dostępne internetowe usługi radiowe z serwera internetowego.

## 12.1. Wybór usług radiowych

Wybierz opcję LISTA STACJI:, aby wybrać spośród następujących usług:

- REGION (zależny od kraju, w tym przypadku: NIEMCY)
- SZUKAJ
- KRAJE
- POPULARNA
- ODKRYJ

#### 12.1.1. Region

Pod **REGIONEM** można wyświetlić wszystkie stacje zmapowane do danego regionu (w tym przypadku:

GERMANY), w którym radio internetowe uzyskało dostęp do internetu.

#### 12.1.2. Szukaj

Wybierz **SEARCH**, aby wyszukać internetowe stacje radiowe według nazwy.

#### 12.1.3. Kraje

▶ Wybierz COUNTRIES, aby wyszukać internetowe stacje radiowe według kraju.

#### 12.1.4. Popularna

▶ Wybierz internetowe stacje radiowe z listy popularnych stacji.

#### 12.1.5. Odkryj

▶ Wybierz internetowe stacje radiowe według pochodzenia, gatunku lub języka.

#### 12.1.6. Przechowywanie internetowych stacji radiowych

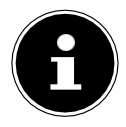

Stacje radia internetowego można zapisać w gnieździe pamięci. Radio internetowe ma 40 miejsc w pamięci.

Po zapisaniu stacji w szczelinie pamięci, podczas odtwarzania szczelina pamięci stacji jest wyświetlana na wyświetlaczu obok gwiazdki.

- Naciśnij i przytrzymaj przycisk★ na pilocie lub przycisk FAV/★ na urządzeniu, aż na wyświetlaczu pojawi się lista gniazd pamięci.
- ▶ Wybierz gniazdo pamięci od 1 do 40 i naciśnij **OK** na pilocie zdalnego sterowania

lub przycisk Przycisk **OK** na urządzeniu, aby potwierdzić. Stacja radiowa zosta<mark>ła</mark> zapisana.

Aby ponownie wywołać stację radiową, naciśnij przycisk★ na pilocie lub przycisk FAV/★ na urządzeniu i wybierz stację z listy. Naciśnij przycisk OK abu odtworzyć stacje.

ZA aby odtworzyć stację. NASZE AUKCJE – SKLEP 100000PLN

# 13. Słuchanie podcastów

Za pomocą trybu pracy **PODCASTS** można odtwarzać podcasty. Radio internetowe musi być połączone z siecią zgodnie z opisem z rozdziału ("11.3. Nawiązywanie połączenia z siecią" na stronie 342) i musi być do tego aktywne połączenie z internetem.

Aby słuchać podcastów, wybierz **PODCASTS** w menu głównym i potwierdź

przyciskiem OK na pilocie lub naciśnij przycisk MODE na urządzeniu i użyj przycisku Pokrętło NAV/OK, aby wybrać opcję PODCASTS. Naciśnij przycisk OK, aby potwierdzić.

Oprócz pozycji menu, na pierwszym wyświetlaczu znajdują się dwie dodatkowe pozycje: **LAST LISTENED**: wywołuje ostatnio odtwarzane podcasty i internetowe stacje radiowe.

PODCAST LIST: wywołuje dostępne podcasty z serwera internetowego.

## 13.1. Wybieranie podcastów

Wybierz opcję PODCASTS, aby wybrać spośród następujących usług:

- NIEMCY
- SZUKAJ
- KRAJE
- ODKRYJ

#### 13.1.1. Niemcy

W pozycji **NIEMCY** można wyświetlić wszystkie podcasty zmapowane do danego regionu (w tym przypadku:

GERMANY), w którym radio internetowe uzyskało dostęp do internetu.

#### 13.1.2. Szukaj

Podcasty można wyszukiwać według nazwy w zakładce SEARCH.

#### 13.1.3. Kraje

- Wybierz kraj z listy i naciśnij OK, aby potwierdzić. Następnie wybierz podcast i naciśnij OK, aby potwierdzić.
- GENRE: wybierz gatunek z listy tutaj i naciśnij OK, aby potwierdzić. Następnie wybierz podcast i naciśnij OK, aby potwierdzić.

### 13.1.4. Odkryj

Wybierz podcasty według pochodzenia, gatunku lub języka.

## 14. Podłączenie do internetowej stacji OOOPLN radiowej/ podcastu

Po wybraniu stacji/podcastu zgodnie z opisem, radio łączy się z serwerem radia internetowego. Na wyświetlaczu pojawiają się następujące informacje:

- Nazwa stacji radiowej
- Czas

- Dodatkowe informacje o stacji radiowej
- Wyświetlacz bufora (wyświetlany na krótko podczas ładowania stacji/podcastu)
- Numer gniazda pamięci
- WLAN podłączony

Kilkakrotne naciśnięcie przycisku INFO na pilocie lub przycisku INFO na urządzeniu powoduje wyświetlenie dodatkowych informacji:

- Słowo kluczowe i opis stacji
- Język i lokalizacja
- Informacje o szybkości transmisji, zastosowanym kodeku i szybkości skanowania
- Bufor odtwarzania
- Data bieżąca

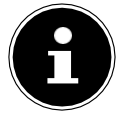

Możesz wyświetlić obraz pokazu slajdów w trybie pełnoekranowym, naciskając przycisk **OK** na pilocie. Naciśnij ponownie przycisk OK, aby ponownie zminimalizować obraz.

Radio zostało pomyślnie połączone z serwerem internetowym i odbiera internetowe stacje radiowe.

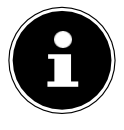

Jeśli pojawi się komunikat o błędzie, może to oznaczać, że radio nie może znaleźć serwera internetowego. Proszę przeczytać rozdział "27. Rozwiązywanie problemów" na stronie 365, aby uzyskać więcej informacji.

# 15. Słuchanie radia DAB

Za pomocą trybu pracy **DAB** można odtwarzać cyfrowe stacje radiowe. W tym celu konieczny jest dobry odbiór za pośrednictwem zintegrowanej anteny teleskopowej. Ustawić antenę ręcznie, aby uzyskać najlepszy możliwy odbiór.

Aby słuchać radia DAB, wybierz DAB w menu głównym, a następnie naciśnij OK, aby potwierdzić lub naciśnij przycisk MODE i użyj pokrętła NAV/OK, aby wybrać DAB

i naciśnij przycisk OK, aby potwierdzić.

Na wyświetlaczu pojawiają się następujące informacje:

- Odbiór DAB
- Odbiór stereo DAB
- Czas
- Siła odbioru WLAN
- Siła odbioru DAB
- Nazwa stacji

Kilkakrotne naciśnięcie przycisku INFO na pilocie lub przycisku **INFO** na urządzeniu powoduje wyświetlenie dodatkowych informacji:

- Gatunek
- Opis stacji i częstotliwość
- Bufor odtwarzania
- Informacje o szybkości transmisji, zastosowanym kodeku i informacje o kanale
- Data bieżąca

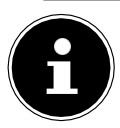

Możesz wyświetlić obraz pokazu slajdów w trybie pełnoekranowym, naciskając przycisk **OK** na pilocie. Naciśnij ponownie przycisk OK, aby ponownie zminimalizować obraz.

## 15.1. Ustawianie stacji radiowych

- Wybierz stację radiową z listy stacji, obracając pokrętło NAV/OK lub używając przycisków ~ na pilocie.
- Naciśnij przycisk OK lub przycisk OK na pokrętle, aby odtworzyć stację radiową.

## 15.2. Zapisywanie stacji radiowych

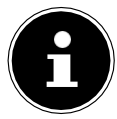

Radio DAB posiada 40 miejsc na pamięć. Po zapisaniu stacji radiowej gniazdo pamięci stacji jest wyświetlane na wyświetlaczu obok gwiazdki podczas odtwarzania.

- ► Naciśnij i przytrzymaj przycisk★ na pilocie lub przycisk FAV/★ na urządzeniu, aż na wyświetlaczu pojawi się lista gniazd pamięci.
- ▶ Następnie wybierz gniazdo pamięci od 1 do 40 i naciśnij **OK**, aby potwierdzić. Stacja radiowa została zapisana.
- Aby ponownie wywołać stację radiową, naciśnij przycisk★ na pilocie lub przycisk FAV/★ na urządzeniu i wybierz stację z listy. Naciśnij przycisk .
   OK na pilocie lub przycisk OK na pokrętle NAV/OK, aby odtworzyć stację.

## 15.3. Menu główne w trybie radia DAB

Naciśnij przycisk MENÜna urządzeniu lubprzycisk menu dla trybu radia DAB. na pilocie, aby wywołać

### 15.3.1. Lista stacji

Listę stacji można wyświetlić w pozycji **LISTA STACJI**. Wszystkie znalezione stacje DAB są wyświetlane w kolejności alfabetycznej.

## 15.3.2. Szukaj

Wybierz SCAN, aby natychmiast rozpocząć wyszukiwanie stacji. Pasek postępu wskazuje postęp wyszukiwania.

Po zakończeniu wyszukiwania zostanie wyświetlona lista stacji.

#### 15.3.3. Ustawienie ręczne

W trybie **MANUAL TUNE** na wyświetlaczu pojawiają się kanały 5A do 13F z odpowiednimi częstotliwościami.

- Wybierz kanał i naciśnij **OK**, aby potwierdzić.
- > Zostanie wyświetlona siła odbioru. Naciśnij ponownie przycisk OK, aby potwierdzić.

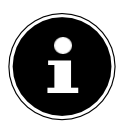

Nowe, dodatkowe stacje są zapisywane na liście stacji.

## 15.3.4. Czyszczenie listy stacji

Jeśli urządzenie jest używane w innej lokalizacji, konieczne będzie przeprowadzenie nowego wyszukiwania. Stacje, które nie są już dostępne, są wtedy oznaczone znakiem zapytania na liście stacji.

Wybrać PRUNE INVALID i potwierdzić kolejny monit naciskając YES. aby usunąć z listy stacji, które nie są już dostępne.

#### 15.3.5. Kontrola zakresu dynamicznego

Dynamic Range Control (DRC) jest pomocna podczas cichych części programu radiowego oraz w hałaśliwym otoczeniu. Stacja ustawia poziom DRC w transmisji radiowej. Za pomocą funkcji Dynamic Range Control możesz ustawić optymalny dla Ciebie poziom.

- DRC wyłączone: DRC jest wyłączone. Poziom DRC w transmisji radiowej nie jest wykorzystywany.
- DRC low: poziom DRC jest ustawiony na połowę transmitowanego poziomu.
- DRC high: ustawiony jest całkowity poziom DRC.

#### 15.3.6. Kolejność sortowania stacji

• Ustawić kolejność sortowania stacji dla listy w pozycji STATION ORDER:

- ALPHANUMERIC
   Stacje są posortowane w kolejności alfabetycznej i numerycznej.
- ENSEMBLE

Stacje są posortowane według zespołu DAB.

# 16. Słuchanie radia FM

W trybie pracy **FM** można odtwarzać analogowe stacje rad<mark>iowe. W tym celu</mark> konieczny jest dobry odbiór za pośrednictwem zintegrowanej anteny teleskopowej. Ustawić antenę ręcznie, aby uzyskać najlepszy możliwy odbiór.

Aby słuchać radia FM, wybierz FM RADIO w menu głównym, a następnie naciśnij OK na pilocie, aby potwierdzić lub naciśnij przycisk MODE i użyj NAV/OK

pokrętło, aby wybrać **FM** i naciśnij przycisk **OK**, aby potwierdzić. Na wyświetlaczu pojawiają się następujące informacje:

- Nazwa stacji/(w przypadku odbioru RDS)/wskaźnik częstotliwości
- Czas
- Siła sygnału FM
- Odbiór stereo FM
- Odbiór RDS

Kilkakrotne naciśnięcie przycisku INFO na pilocie lub przycisku **INFO** na urządzeniu powoduje wyświetlenie dodatkowych informacji:

Gatunek

#### Częstotliwość

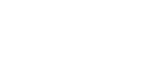

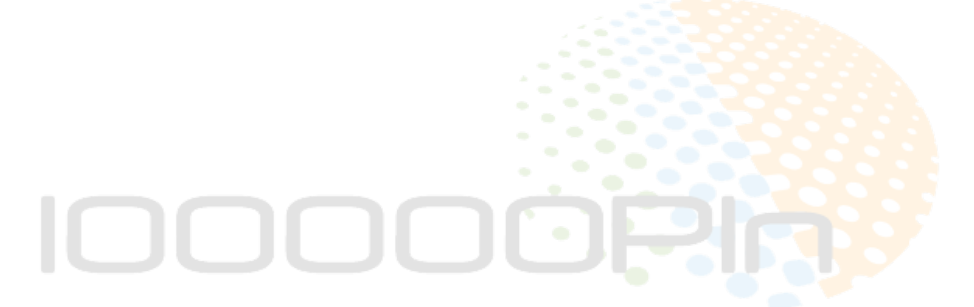

ZAPRASZAMY NA NASZE AUKCJE - SKLEP 100000PLN

349

- Data bieżąca
- Informacje PTY
- Tekst radiowy

## 16.1. Ustawianie stacji radiowych

Naciśnij przycisk ub na pilocie kilka razy lub obróć pokrętło NAV/ OK na urządzeniu, aby ustawić częstotliwość radiową.

Naciśnij i przytrzymaj przywsklub na pilocie, aby rozpocząć automatyczne wyszukiwanie. Automatyczne wyszukiwanie rozpoczyna się do tyłu lub do przodu, w zależności od który przycisk został naciśnięty. Wyszukiwanie zatrzymuje się automatycznie na kolejnej odebranej stacji. A V Aby kontynuować wyszukiwanie,

ponownie naciśnii i przytrzymai

▼ Aby kontynuować wyszukiwanie, przyciskorb na pilocie.

## 16.2. Zapisywanie stacji radiowych

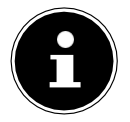

Radio FM posiada 40 miejsc na pamięć. Po zapisaniu stacji radiowej, gniazdo pamięci stacji jest pokazywane na wyświetlaczu podczas odtwarzania.

- Naciśnij i przytrzymaj przycisk★ na pilocie lub przycisk FAV/★ na urządzeniu, aż na wyświetlaczu pojawi się lista gniazd pamięci.
- ▶ Następnie wybierz gniazdo pamięci od 1 do 40 i naciśnij **OK**, aby potwierdzić. Stacja radiowa została zapisana.
- Aby ponownie wywołać stację radiową, naciśnij przycisk★ na pilocie lub przycisk FAV/★ na urządzeniu i wybierz stację z listy. Naciśnij przycisk .
   OK na pilocie lub przycisk OK na pokrętle NAV/OK, aby odtworzyć stację.

## 16.3. Menu główne w trybie radia FM

► Naciśnij przycisk MENÜna urządzeniu lubprzycisk na pilocie, aby wywołać menu dla trybu radia FM.

#### 16.3.1. Ustawienia wyszukiwania

#### W obszarze SCAN SETTING (Ustawienie skanowania) potwierdź monit STRONG STATIONS ONLY? za pomocą

TAK, aby radio wyszukiwało tylko stacje o silnym sygnale.

• NO, aby radio wyszukało również stacje o słabym sygnale.

#### 16.3.2. Ustawienie dźwięku

W sekcji AUDIO SETTING potwierdź monit LISTEN IN MONO ONLY? za pomocą

- TAK, aby odtwarzać stacje radiowe w trybie mono. Użyj tego ustawienia, gdy odbiór jest słaby.
- NIE, aby odtwarzać stacje radiowe w stereo.

# 17. Tryb Bluetooth®

Za pomocą połączenia <sup>Bluetooth\*</sup> można w tym urządzeniu bezprzewodowo odtwarzać utwory z urządzeń zewnętrznych, takich jak odtwarzacze MP3 lub telefony komórkowe z funkcją <sup>Bluetooth\*</sup>. Urządzenie zewnętrzne i radio internetowe muszą być sparowane zgodnie z opisem w rozdziale "17.1. Parowanie urządzeń Bluetooth<sup>®</sup>" na stronie 351 w tym celu.

Naciśnij przycisk MODE na pilocie lub naciśnij przycisk MODE i użyj pokrętła NAV/OK, aby wybrać opcję <sup>BLUETOOTH®</sup> AUDIO. Naciśnij przycisk OK na pilocie sterowanie lub przycisk OK na pokrętle, aby potwierdzić wybór.

### 17.1. Parowanie urządzeń Bluetooth®

- ► Naciśnij przycisk lub naciśnij przycisk MENU i włącz opcję SETUP BLUETOOTH<sup>®</sup> w menu.
- Włącz funkcję <sup>Bluetooth®</sup> w urządzeniu zewnętrznym i sparuj urządzenia. Więcej informacji na ten temat można znaleźć w instrukcji obsługi urządzenia. Internet

nazwisko radia to [MD 89295].

- Jeśli w urządzeniu zewnętrznym pojawi się monit o podanie hasła, wprowadź "0000" jako hasło.
- Skonfigurowałeś teraz połączenie i możesz używać urządzenia zewnętrznego z radiem internetowym.

W urządzeniu zewnętrznym i w radiu internetowym można sterować sposobem odtwarzania utworów, głośnością i szeregiem funkcji specjalnych. To, jakie funkcje są dostępne, zależy od urządzenia zewnętrznego i używanego oprogramowania.

 Jeśli chcesz zatrzymać przesyłanie danych przez Bluetooth, wyłącz funkcję <sup>Bluetooth</sup> w urządzeniu zewnętrznym lub wybierz inne źródło w radiu internetowym.

## 17.2. Sterowanie za pomocą pilota (<sup>zasięg</sup> Bluetooth<sup>®</sup> )

Do sterowania odtwarzaniem za pomocą pilota radia internetowego dostępne są następujące opcje:

- Naciśnij pizycisk + aby zwiększyć lub zmniejszyć głośność.
- Naciśnij przydisk OK/ na pilocie, aby rozpocząć lub wstrzymać odtwarzanie.
- Naciśnij przycisk

do następnej ścieżki. Uwaga: nie każda funkcja jest dostępna dla każdego urządzenia zewnętrznego. Niektóre funkcje mogą być wyświetlane na wyświetlaczu urządzenia zewnętrznego.

# 18. Słuchanie plików audio przez USB

W trybie pracy MUSIC PLAYER można odtwarzać pliki audio z nośnika danych USB.

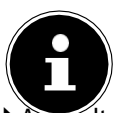

Nośnik danych USB musi być sformatowany jako FAT32. Obsługiwane formaty audio: \*.mp3

Aby odtwarzać pliki audio z nośnika danych USB, podłącz nośnik danych USB do portu USB.

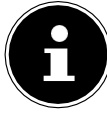

Portu USB można zasadniczo używać tylko do odtwarzania plików audio. Nie jest możliwe zapisywanie plików audio (np. nagrania w trybie radia internetowego).

Po podłączeniu nośnika danych USB urządzenie automatycznie przełącza się w tryb odtwarzania muzyki i przez ok. 5 sekund wyświetlany jest dialog **USB DISK ATTACHED OPEN FOLDER?** 

▶ Potwierdzić, naciskając **YES**, aby bezpośrednio otworzyć zawartość nośnika danych USB. Jeśli nie są dostępne żadne pliki audio, po wywołaniu odtwarzania muzyki wyświetlane jest menu główne.

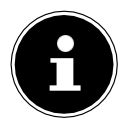

Można również wybrać funkcję **MUSIC PLAYER** w menu głównym i potwierdzić przyciskiem **OK** na pilocie lub przyciskiem **OK** na pokrętle **NAV/ OK.** 

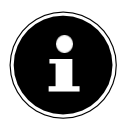

Jeśli urządzenie wyłączy się z powodu wyładowania elektrycznego podczas pracy w trybie USB (**MUSIC PLAYER**), zostanie ponownie uruchomione. Nie można samodzielnie przywrócić ostatniego trybu pracy.

Uruchom ponownie odpowiednie media lub aplikacje.

Po wyładowaniu statycznym nie można przywrócić ostatnio ustawionych ustawień użytkownika, ponieważ struktura folderów nie jest przechowywana w pamięci.

- Aby uniknąć uszkodzenia urządzenia, nie należy używać przedłużacza USB i nie podłączać urządzenia bezpośrednio do portu USB komputera.
- Port USB jest przeznaczony wyłącznie do korzystania z pamięci USB. Inne zewnętrzne nośniki pamięci, takie jak zewnętrzne dyski twarde, nie mogą być obsługiwane za pomocą portu USB.

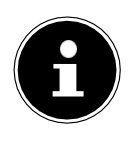

Port USB stale zasila lub ładuje podłączone urządzenie zewnętrzne (np. smartfon), nawet jeśli nie jest odtwarzany dźwięk lub radio internetowe jest w trybie gotowości.

## 18.1. Menu główne w trybie odtwarzania muzyki

#### 18.1.1. Odtwarzanie przez USB

Wybierz opcję **USB PLAYBACK**, aby wyszukać pliki audio bezpośrednio na nośniku danych USB. Podczas odtwarzania możesz wybierać ścieżki **W**ezpośrednio za pomocą przycisków / . Naciśnij **OK**, aby odtworzyć wybraną ścieżkę.

Ponadto wyszukiwanie w obrębie bieżącego utworu można rozpocząć przez naciśnięcie i

trzymając wciśnięt Jaw guziki. przycisk

#### 18.1.2. Powtarzanie ścieżki

W menu **REPEAT PLAY** wybierz **ON**, aby automatycznie odtwarzać wybrany utwór w ciągłej pętli. Na wyświetlaczu pojawi się symbol

Można również nacisnąć przycisk **SHUFFLE** na pilocie, aby automatycznie odtwarzać wybrany utwór w ciągłej pętli.

Naciśnij ponownie przycisk **SHUFFLE**, aby odtworzyć wszystkie utwory z 👘 🛱 bieżącego folderu. Na wyświetlaczu pojawi się symbol.

Aby wyłączyć funkcję, należy kilkakrotnie nacisnąć przycisk **SHUFFLE**, aż na wyświetlaczu nie będzie widać żadnych symboli.

#### 18.1.3. Odtwarzanie losowe

W menu **SHUFFLE** wybierz **ON**, aby odtwarzać wszystkie utwory z bieżącego folderu w kolejnościżo sowej.Na wyświetlaczu pojawi się symbol Można również kilkakrotnie nacisnąć przycisk **SHUFFLE** na pilocie, aż na wyświetlaczu pojawi się symbol.

Aby wyłączyć funkcję, należy kilkakrotnie nacisnąć przycisk **SHUFFLE**, aż na wyświetlaczu nie będzie widać żadnych symboli.

#### 18.1.4. Powtarzanie odtwarzania losowego

Naciśnij kilkakrotnie przycisk **SHUFFCE**, aż na wyświetlaczu pojawią się symboleands, aby odtworzyć wszystkie utwory z bieżącego folderu w kolejności losowej i w ciągłej pętli. Aby wyłączyć funkcję, należy kilkakrotnie nacisnąć przycisk **SHUFFLE**, aż na wyświetlaczu nie bedzie widać żadnych symboli.

#### 18.1.5. Playlista

- ▶ Wybierz utwór, który chcesz dodać do listy odtwarzania.
- Naciśnij i przytrzymaj OK przez 3 sekundy, aby dodać wybrany utwór do listy odtwarzania.
- Wybierz MY PLAYLIST, aby wyświetlić dodane utwory.
- Wybierz ścieżkę i naciśnij **OK**, aby rozpocząć odtwarzanie.
- Jeśli chcesz usunąć utwór z listy odtwarzania, wybierz utwór w obszarze MOJA PLISTA i naciśnij i przytrzymaj OK przez 3 sekundy, aby usunąć wybrany utwór.

z listy odtwarzania. Potwierdzić monit, naciskając przycisk YES.

• Wybierz CLEAR MY PLAYLIST, aby usunąć wszystkie pozycje listy odtwarzania.

10000**Pin** 

ZAPRASZAMY NA NASZE AUKCJE - SKLEP 100000PLN

353

## 18.2. Odtwarzanie wyświetlacz

Na wyświetlaczu odtwarzania wyświetlane są następujące informacje:

- Nazwa ścieżki
- Czas
- Siła odbioru WLAN
- Tryb losowy
- Tryb powtarzania
- Odtwarzanie przez USB
- Wyświetlanie znaczników ID3

Kilkakrotne naciśnięcie przycisku INFO na pilocie lub przycisku INFO na urządzeniu powoduje wyświetlenie dodatkowych informacji:

- Artysta
- Album
- Folder
- Ścieżka pliku
- Informacje o szybkości transmisji, zastosowanym kodeku i szybkości skanowania
- Bufor odtwarzania
- Data bieżąca

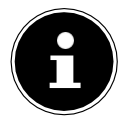

Podczas odtwarzania możesz używać przycisków odtwarzania tak, jak podczas obsługi urządzenia <sup>Bluetooth\*</sup>. Proszę przeczytać rozdział "17.2. Sterowanie za pomocą pilota (zasięg Bluetooth®)" na stronie 351, aby uzyskać więcej informacji.

# 19. Używanie aplikacji jako elementu sterującego

Radiem internetowym można sterować za pomocą aplikacji na smartfonie lub tablecie PC. Oprócz ustalonych opcji ustawień, takich jak start, stop, powtarzanie lub tworzenie list ulubionych i wyszukiwanie stacji, aplikacja umożliwia indywidualne dostosowanie wyjścia dźwiękowego.

## 19.1. Instalacja poprzez bezpośrednie łącz

Do zainstalowania tej aplikacji potrzebne jest połącze

Użyj tego kodu QR, aby pobrać aplikację bezpośrednio z Google Play Store® lub Apple® App Store:

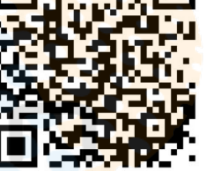

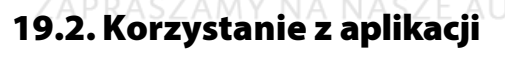

Uruchom aplikację.

Upewnij się, że smartfon/tablet PC i radio internetowe są zalogowane do tej samej sieci WLAN.

| C   | <sup>16:45</sup><br>Audiosysteme | ⊛s <b>—</b><br>() | SIM fehit 🛡 | 16:46<br>Audiosysteme   | 90 |
|-----|----------------------------------|-------------------|-------------|-------------------------|----|
|     | 0                                |                   | 0           | MEDION                  |    |
| Suc | he nach Audiosysteme             | n                 |             | MEDION<br>nternet Radio |    |
|     |                                  |                   | 0           | MEDION                  |    |
|     |                                  |                   |             |                         |    |
|     |                                  |                   |             |                         |    |
|     |                                  |                   |             |                         |    |
|     |                                  |                   |             |                         |    |
|     |                                  |                   |             |                         |    |
|     |                                  |                   |             |                         |    |
|     |                                  | 1                 |             |                         |    |

Po pierwszym uruchomieniu aplikacja wyświetli listę wszystkich kompatybilnych radiotelefonów internetowych wykrytych w sieci WLAN według ich przyjaznej nazwy.

Wybierz właściwe radio internetowe.

Za pośrednictwem aplikacji można korzystać ze wszystkich funkcji radia internetowego.

- Tryb pracy można wybrać poprzez SOURCE.
- Bieżące odtwarzanie jest wyświetlane pod napisem NOW PLAYING.
- Stacje radiowe/podcasty internetowe można wyszukać w zakładce SEARCH.

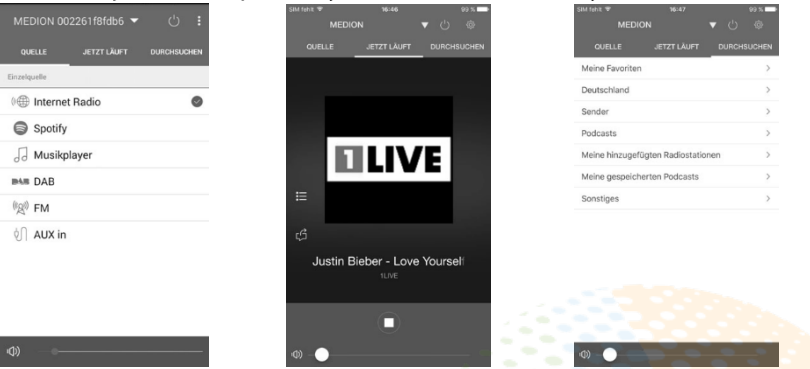

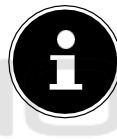

Gdy sieć WLAN jest wyłączona dla trybów pracy, któr<mark>e nie wykorzystuj</mark>ą sieci WLAN, takich jak AUX IN, radio FM i radio DAB, (patrz ustawienie w rozdziale "11.2. Utrzymywanie połączenia sieciowego" na stronie 342), nie jest możliwe sterowanie urządzeniem za pomocą aplikacji.

# 20. Przesyłanie strumieniowe usługi

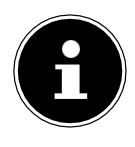

W zależności od regionu dostępne są różne usługi transmisji strumieniowej. Usługi transmisji strumieniowej oraz liczba dostępnych usług mogą ulec zmianie w przypadku przeprowadzania aktualizacji oprogramowania sprzętowego. Użytkownikowi nie przysługują żadne roszczenia prawne dotyczące korzystania z określonego serwisu streamingowego za pośrednictwem jego radia internetowego.

## 20.1. Korzystanie z usług przesyłania strumieniowego

Aby korzystać z usług strumieniowych, urządzenie musi być podłączone do sieci w sposób opisany w sekcji "11.3. Nawiązywanie połączenia z siecią" na stronie 342 i musi istnieć aktywne połączenie internetowe.

Nacisnąć przycisk MODE na urządzeniu i wybrać w menu głównym np. SPOTIFY lub AMAZON MUSIC za pomocą pokrętła NAV/OK i nacisnąć przycisk

Przycisk **OK**, aby potwi<u>er</u>dzić wybór.

Możesz również nacisnąć przycisk na pilocie i wybrać jedną z usług transmisji strumieniowej. Naciśnij przycisk **OK**, aby potwierdzić wybór.

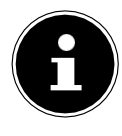

Aby korzystać z jednej z powyższych usług transmisji strumieniowej, użytkownik musi być już zarejestrowany. Do korzystania z usług transmisji strumieniowej określonych powyżej może być wymagana płatna subskrypcja.

Zaloguj się używając swoich danych użytkownika.

▶ Wybierz utwór muzyczny, którego chcesz posłuchać i zacznij go odtwarzać. Utwór muzyczny zostanie odtworzony.

Dostępne są następujące funkcje odtwarzania: **PLAY**, **STOP**, poprzednia/następna ścieżka i automatyczne odtwarzanie (shuffle).

## 20.2. Spotify Connect

Użyj swojego smartfona, tabletu lub komputera jako pilota do Spotify. Dowiedz się więcej na stronie spotify.com/connect. Oprogramowanie Spotify podlega licencjom stron trzecich, które można znaleźć tutaj: https://www.spotify.com/connect/third-party-licenses

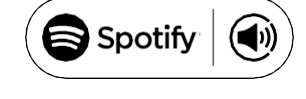

## 20.3. Słuchanie Amazon Music

Za pomocą radia internetowego można odtwarzać dane audio z serwisu Amazon Music. Radio internetowe i urządzenie z aplikacją do radia internetowego muszą być zarejestrowane w tej samej sieci i musi być do tego aktywne połączenie internetowe.

#### Aktywacja Amazon Music w aplikacji radia internetowego

- Otwórz aplikację dla radia internetowego, patrz "19. Używanie aplikacji jako sterowania" na stronie 354.
- Naciśnij SOURCE, a następnie wybierz AMAZON MUSIC.
- Naciśnij przycisk SEARCH. NASZE AUKCJE SKLEP 100000PLN
- Zaloguj się na swoje konto Amazon.

#### Wybieranie i odtwarzanie utworów muzycznych

- ▶ W menu głównym otwórz menu AMAZON MUSIC lub naciśnij MODE, aby wybrać tryb Amazon Music. Naciśnij OK, aby potwierdzić wybór.
- ▶ Wybierz utwór muzyczny, którego chcesz posłuchać i zacznij go odtwarzać.

Utwór muzyczny jest odtwarzany w głośniku radia internetowego.

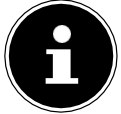

Możesz również wyszukać pożądany utwór muzyczny za pomocą aplikacji i rozpocząć odtwarzanie w radiu internetowym.

## 21. Odtwarzanie za pośrednictwem złącza AUX IN

Z tyłu urządzenia znajduje się wejście audio AUX IN. Za pomocą tego wejścia audio można odtwarzać sygnały audio z urządzenia zewnętrznego na głośnikach radia internetowego.

- Podłącz gniazdo LINE IN do wyjścia audio urządzenia zewnętrznego za pomocą Kabel audio 3,5 mm do wyprowadzenia sygnału audio w radiu internetowym.
- Wybierz menu AUX IN i naciśnij OK, aby potwierdzić.

Sygnały audio z urządzenia zewnętrznego są teraz wyprowadzane w radiu internetowym

głośniki.

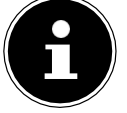

Złącze AUX IN służy wyłącznie do odtwarzania analogowych sygnałów audio.

# 22. Wyjście audio przez złącze LINE OUT

Z tyłu urządzenia znajduje się wyjście audio LINE OUT. Za pomocą tego wyjścia audio można odtwarzać sygnały audio z radia internetowego przez głośnik zewnętrzny lub system stereo.

Podłącz gniazdo LINE OUT do wejścia audio w głośniku zewnętrznym lub systemie stereo za pomocą kabla audio 3,5 mm, aby odtwarzać sygnał audio przez

system głośników zewnętrznych.

 Sygnały audio z urządzenia są teraz wyprowadzane na głośniki zewnętrzne lub system stereo.

# 23. Ustawienie czasu przełączania-off.

 Wybierz następujące ustawienia automatycznego wyłączania w pozycji SLEEP w menu głównym:

ODESPAĆ 🛛 15 MINUT 🖉 30 MINUT 🖻 45 MINUT 🖻 60 MINUT

Po wybraniu opcji SLEEP OFF nie jest ustawiany czas wyłączenia.

Można również ustawić czas wyłączenia, naciskając kilkakrotnie przycisk **SLEEP** na pilocie. Na wyświetlaczu pojawi się pozostały czas wraz z symbolem księżyca.

# 24. Ustawianie alarmu

W radiu internetowym pod **ALARMS** w menu głównym można ustawić dwa czasy alarmów.

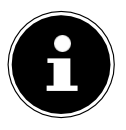

Przed ustawieniem godziny alarmu należy najpierw sprawdzić ustawienie godziny.

- Wybierz alarm i naciśnij **OK**, aby potwierdzić.
- Wybierz jedną z pozycji i naciśnij OK, aby zastosować ustawienia.

## 24.1. Włączanie alarmu/off

W pozycji ENABLED wybierz OFF, aby wyłączyć alarm.

Wybierz opcję DAILY, ONCE, WEEKENDS lub WEEKDAYS, aby aktywować alarm.

## 24.2. Ustawianie alarmu czas

▶ Ustawić godzinę, o której ma się włączyć alarm w pozycji TIME. Pozycja cyfry dla godziny miga.
 ▶ Ustaw godzinę za pomocą i naciśnij OK, aby potwierdzić. Pozycja cyfry dla minut miga.
 ▶ Ustaw minuty za pomocą i naciśnij OK, aby potwierdzić.

## 24.3. Wybór sygnału alarmowego

• Ustawić dźwięk alarmu w pozycji MODE:

- BUZZER: budzenie na dźwięk alarmu
- RADIO INTERNETOWE: przebudzenie do radia internetowego
- DAB: włączanie radia DAB
- FM: budzenie do radia FM

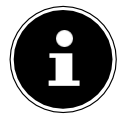

Jeśli ustawiona usługa radiowa nie jest dostępna, urządzenie automatycznie budzi Cię dźwiękiem alarmu.

## 24.4. Wybór programu radiowego dla alarmu

W pozycji PRESET wybierz gniazdo pamięci, jeśli wcześniej wybrałeś opcję "wake to internet radio" lub "wake to FM/DAB radio". Można również wybrać opcję LAST

SŁUCHANY, aby zostać obudzonym przez ostatnio słuchaną stację.

## 24.5. Ustawianie głośności alarmu

Ustaw głośność alarmu w części VOLUME.

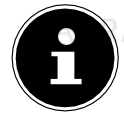

Możesz również ustawić głośność na **3**. W tym przypadku nadal będziesz budzony przy delikatnej głośności.

## 24.6. Zapisywanie ustawień

Aby przyjąć ustawienia alarmu, wybierz SAVE i naciśnij OK, aby potwierdzić.

## 24.7. Funkcja Sleep

▶ Gdy rozbrzmiewa alarm, naciśnij przycisk SNOOZE na pilocie, aby ustawić 5minutową drzemkę.

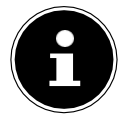

Naciskając kilkakrotnie przycisk **SNOOZE** można ustawić następujące czasy:**10 MINUT, 15 MINUT, 30 MINUT, 5 MINUT** (standard). Pozostały czas jest pokazywany na wyświetlaczu.

Naciśnij przycisk 🕑 na pilocie, aby zatrzymać alarm.

## 25. Ustawienia systemu

## 25.1. Equaliser

W sekcji **EQUALISER** można wybrać domyślny format dźwięku lub skonfigurować własny. Można również wywołać korektor bezpośrednio za pomocą przycisku **EQ** na pilocie.

Wybierz jeden z następujących formatów dźwięku:

NORMALNY, PŁASKI, JAZZ, ROCK, MOVIE, CLASSIC, POP, NEWS, MY EQ

lub

**MY EQ PROFILE SETUP**, a następnie naciśnij przycisk **OK**, aby potwierdzić. Ustawienie dźwięku zostanie

wchodzą w życie natychmiast.

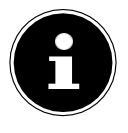

Format dźwięku jest wstępnie ustawiony na NORMALNY. Najlepszym

formatem dźwięku do odtwarzania muzyki jest ustawienie **ROCK.** Gdy podłączone są słuchawki, ustawienie dźwięku jest ustawiane automatycznie na **NORMALNY**.

#### MY EQ

 Jeśli dla tego wpisu wybrano spersonalizowany format dźwięku, wybierz opcję MÓJ EKRAN, aby bezpośrednio przejąć format dźwięku.

#### MOJE USTAWIENIA PROFILU EQ

Ustaw tutaj swój osobisty format dźwięku dla MY EQ.

 Ustawić tony niskie, wysokie i głośność, obracając pokrętło regulacji głośności na urządzeniu lub naciektyjąc przyciski na pilocie i naciśnij przyciski i aby zapisać wpis.

Nacisnąć YES, aby potwierdzić kolejny monit i zapisać format dźwięku.

## 25.2. Strumień audio jakość

W celu poprawy jakości transmisji strumieniowej można skonfigurować odpowiednie ustawienia w menu STREAMING AUDIO QUALITY.

- ▶ Wybierz opcję **STREAMING AUDIO QUALITY**, a następnie naciśnij przycisk **OK**, aby potwierdzić.
- Następnie ustaw preferowaną jakość transmisji (LOW, NORMAL lub HIGH QUALITY) za pomocąpokgłośności lubprzycisków na pilocie. i naciśnij OK, aby potwierdzić.

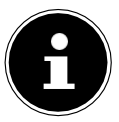

Aby uniknąć przerw i awarii podczas odtwarzania, wybierz opcję **WYSOKA JAKOŚĆ** tylko wtedy, gdy jest szybkie połączenie internetowe.

## 25.3. Ustawienia Internetu

Skonfiguruj ustawienia internetowe w zakładce SIEĆ.

#### 25.3.1. Kreator sieci

- Wybierz NETWORK WIZARD, aby rozpocząć wyszukiwanie sieci.
- Następnie podłącz radio internetowe do preferowanej sieci zgodnie z opisem w rozdziale "11.3. Nawiązywanie połączenia z siecią" na stronie 342 i dalszych.

#### 25.3.2. Nawiązywanie połączenia WPS

Połączenie WPS można ustanowić w sekcji PBC WLAN SETUP:

Aktywuj połączenie WPS na urządzeniu, które obsługuje WPS, a następnie potwierdź połączenie w radiu internetowym, naciskając przycisk OK na pilocie kontrola.

#### 25.3.3. Wyświetlanie ustawień

Informacje o aktualnie połączonej sieci oraz adres MAC urządzenia są wyświetlane w sekcji **VIEW SETTINGS.** 

#### 25.3.4. Ustawienia ręczne

- ➤ W obszarze USTAWIENIA RĘCZNE wybierz połączenie bezprzewodowe (WLAN) i ustaw funkcję DHCP na ON lub OFF.
- Następnie wprowadź SSID sieci bezprzewodowej używając przycisków numerycznych/znaków na pilocie. Wybierz opcję OK i naciśnij OK na pilocie. aby zastosować SSID.
- Następnie wybierz szyfrowanie swojej sieci (OPEN, WEP, WPA/WPA2). Naciśnij.
   OK na pilocie, aby potwierdzić wybór.
- Wybierz rodzaj kodowania, naciskając przycisk OK na pilocie.
- Wprowadź klucz sieciowy dla sieci bezprzewodowej za pomocą przycisków numerycznych/znaków na pilocie. Wybierz opcję OK i naciśnij OK na pilocie. aby zastosować klucz sieciowy.

#### 25.3.5. Zmiana kodu PIN urządzenia NetRemote

Zalecamy ustawienie nowego czterocyfrowego kodu w opcji **NETREMOTE PIN SETUP**. Może to być wymagane podczas nawiązywania połączenia z aplikacją na smartfonie lub tablecie PC.

#### 25.3.6. Usuwanie profilu sieciowego JE – SKLEP 100000 PLN

Urządzenie przechowuje ostatnie 4 sieci WLAN, które zostały połączone.

► W części PROFIL SIECIOWY wybierz sieć i naciśnij OK, aby potwierdzić. Naciśnij . TAK, aby potwierdzić kolejny monit i usunąć sieć z listy.

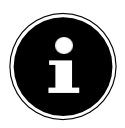

Nie można usunąć aktualnie podłączonej sieci.

#### 25.3.7. Usuwanie ustawień sieciowych

• Wybierz TAK, aby usunąć wszystkie ustawienia sieci.

#### 25.3.8. Utrzymywanie połączenia sieciowego w trybie czuwania

Wybierz opcję KEEP NETWORK CONNECTED i ustaw funkcję na YES, jeśli radio internetowe ma pozostać połączone z siecią nawet w stanie gotowości.

lub w trybie pracy, który nie wykorzystuje sieci WLAN (np. AUX IN, radio FM, radio DAB). Dzięki temu inne odtwarzacze multimedialne oraz aplikacja UNDOK mogą uzyskać dostęp do radia internetowego i "obudzić je".

Jeśli nie chcesz, aby połączenie sieciowe było utrzymywane, ustaw funkcję na NO. Po wybraniu tego ustawienia funkcja WLAN jest również wyłączana dla tryby pracy, które nie wykorzystują sieci WLAN (np. AUX IN, radio FM, radio DAB). W takim przypadku nie jest możliwe korzystanie z elementów sterujących za pośrednictwem aplikacji.

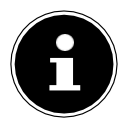

Należy pamiętać, że gdy połączenie sieciowe jest utrzymywane w trybie czuwania (ustawienie **TAK**), radio internetowe zużywa więcej energii niż wskazano dla trybu czuwania w specyfikacji technicznej.

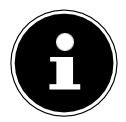

Połączenie sieciowe można również wyłączyć, przytrzymując przycisk zasilania.

## 25.4. Ustawienie czasu

Wybierz opcję TIME/DATE i naciśnij OK na pilocie.

 Wybierz SET TIME/DATE, aby ustawić datę i godzinę ręcznie i naciśnij OK. Pozycja cyfry dla dnia miga.

▶ Ustaw dzień za pomocą ▲▼ i naciśnij OK,

aby potwierdzić. Pozycja cyfry dla miesiąca miga.

▶ Ustaw rok za pomocą <del>▲ ▼</del> i naciśnij **OK,** aby potwierdzić. Pozycja cyfry dla godziny miga.

▶ Ustaw godzinę za pomocą 🛧 🕶 i naciśnij OK,

aby potwierdzić. Pozycja cyfry dla minut miga.

▶ Ustaw minuty za pomocą ▲▼ i naciśnij OK, aby potwierdzić.

Wybrać opcję AUTO UPDATE, aby ustawić, czy czas ma być ustawiany automatycznie przy użyciu odbioru DAB (UPDATE FROM DAB), automatycznie przy użyciu FM odbiór (UPDATE FROM FM), automatycznie przez sieć (UPDATE FROM NETWORK) lub nie aktualizowany (NO UPDATE). Naciśnij przycisk OK, aby potwierdzić.

- ► W sekcji SET FORMAT ustaw, czy czas ma być wyświetlany w formacie 12- czy 24-godzinnym. Naciśnij OK, aby potwierdzić.
- Wybierz swoją strefę czasową w części SET TIMEZONE. Naciśnij OK, aby potwierdzić.
- W sekcji DAYLIGHT SAVINGS skonfiguruj automatyczne ustawienie czasu letniego/zimowego na ON lub OFF. Naciśnij przycisk OK, aby potwierdzić.

## 25.5. Ustawianie języka

Język menu można ustawić w opcji SPRACHE.

## 25.6. Przywrócenie urządzenia do ustawień fabrycznych

Jeśli radio internetowe przestanie reagować na wejścia lub wystąpią problemy z połączeniem sieciowym, konieczne może być przywrócenie ustawień fabrycznych urządzenia.

- Jeśli urządzenie przestanie odpowiadać, odłącz zasilacz sieciowy od gniazda, a następnie włóż go ponownie po kilku sekundach.
- Następnie należy przywrócić ustawienia fabryczne poprzez wywołanie menu USTAWIENIA SYSTEMOWE -> RESET FAKTYCZNY, a następnie nacisnąć TAK, aby potwierdzić. Isolejnu manit

kolejny monit.

Następnie należy ponownie przeprowadzić proces instalacji.

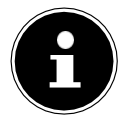

Należy pamiętać, że wszystkie ustawienia, takie jak klucz sieciowy, są bezpowrotnie tracone po zresetowaniu urządzenia i muszą być ponownie wprowadzone po ponownym uruchomieniu urządzenia. Zapisane stacje są również usuwane.

## 25.7. Aktualizacja oprogramowania

W sekcji SOFTWARE UPDATE można wyszukać i w razie potrzeby zainstalować aktualizacje oprogramowania.

#### 25.7.1. Wykonywanie automatycznych aktualizacji

W części AUTO CHECK SETTING, wybierz YES, aby automatycznie wyszukiwać aktualizacje oprogramowania w regularnych odstępach czasu. Jeśli aktualizacja zostanie znaleziona, zostaniesz o tym poinformowany i będziesz mógł potwierdzić aktualizację, naciskając OK.

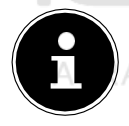

Jeśli konieczne będą aktualizacje związane z bezpieczeństwem, dostarczymy je Państwu tak szybko, jak to możliwe.

### 25.7.2. Wyszukiwanie aktualizacji oprogramowania

Wybierz opcję **CHECK NOW,** aby natychmiast rozpocząć wyszukiwanie aktualizacji oprogramowania.

## 25.8. Uruchomienie kreatora konfiguracji

Wybierz **SETUP WIZARD**, aby uruchomić kreatora konfiguracji, jak opisano w rozdziale "Korzystanie z urządzenia po raz pierwszy".

362

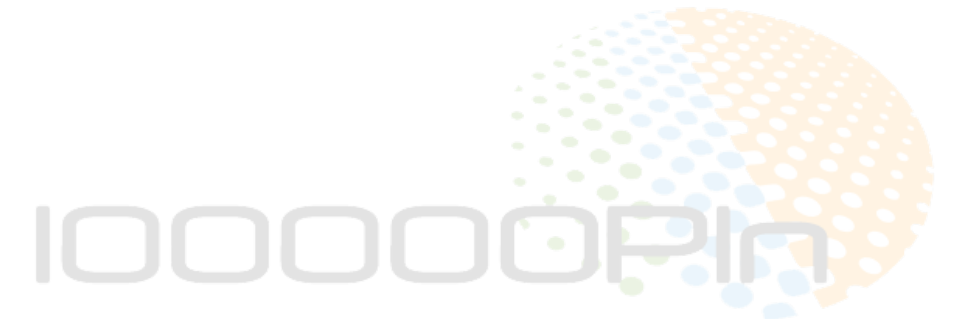

## 25.9. Wyświetlanie informacji o oprogramowaniu

Wersja oprogramowania i radiowy numer identyfikacyjny urządzenia są wyświetlane pod napisem **INFO**.

## 25.10. Ustawienie wyświetlacza oświetlenie

Oświetlenie wyświetlacza można skonfigurować w opcji BACKLIGHT:

- Ściemnianie wyświetlacza w trybie czuwania lub pracy po ustalonym czasie
- Jasność wyświetlacza

#### Ustawianie czasu ściemniania podczas pracy

Wybierz POWER<sup>®</sup>ON TIMEOUT: i naciśnij OK, aby potwierdzić. Wybierz ON, 10, 20, 30, 45, 60, 90, 120 lub 180 sekund i naciśnij OK, aby potwierdzić.

#### Jasność wyświetlacza podczas pracy

Wybierz POWERDON LEVEL i naciśnij OK, aby potwierdzić. Ustaw preferowaną jasność, HIGH, MEDIUM, LOW i naciśnij OK, aby potwierdzić.

Jasność wyświetlacza można również ustawić podczas pracy za pomocą przycisku <sup>3/2</sup> na pilocie.

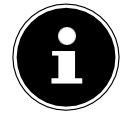

Nie można zmienić jasności pokręteł sterujących.

#### Ustawianie czasu ściemniania w trybie czuwania

- Wybierz opcję CZAS GOTOWOŚCI: i naciśnij OK, aby potwierdzić. Wybierz ON, 10, 20, 30, 45, 60, 90, 120 lub 180 sekund i naciśnij OK, aby potwierdzić.
- ▶ Jasność wyświetlacza można również ustawić w trybie czuwania za pomocą przycisku<sup>-</sup>?- na pilocie.

#### Ustawianie jasności wyświetlacza w trybie czuwania

Wybierz opcję STANDBY LEVEL i naciśnij OK, aby potwierdzić. Ustaw preferowaną

jasność, **MEDIUM**, L**OW**, i naciśnij **OK,** aby potwierdzić.

# IOOOOOPhy

# 26. Ustawienia w głównym menu

Tryby pracy można wywołać poprzez **MAIN MENU** za pomocą przycisku **MENU** na urządzeniu lub przycisku **MENÜ na** pilocie:

- RADIO INTERNETOWE
- PODCASTS
- SPOTIFY
- AMAZON MUSIC
- ODTWARZACZ MUZYKI
- DAB
- FM
- BLUETOOTH
- WEJŚCIE POMOCNICZE
- SLEEP
- ALARMY
- USTAWIENIA SYSTEMOWE

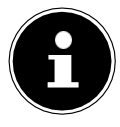

Naciśnięcie przycisku mode na urządzeniu lub przycisku **MENÜ** na pilocie powoduje wyświetlenie ekranu przeglądowego z różnymi ikonami. Funkcje **SLEEP**, **ALARMS** i **SYSTEM SETTINGS** nie są wyświetlane w postaci ikon, ale można je znaleźć w menu głównym wraz z innymi opcjami.

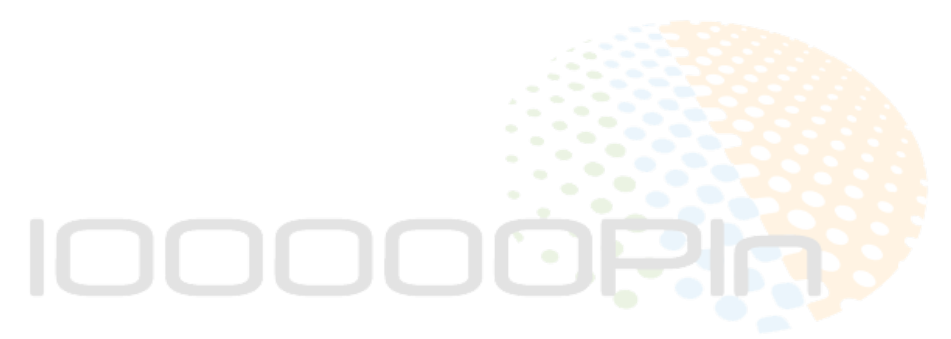

# 27. Rozwiązywanie problemów

Jeśli urządzenie przestanie działać prawidłowo, należy zapoznać się z przedstawioną poniżej tabelą rozwiązywania problemów, aby sprawdzić, czy można samodzielnie rozwiązać problem.

Nigdy nie należy podejmować prób samodzielnej naprawy urządzenia. Jeśli naprawa jest konieczna, skontaktuj się z naszym Centrum Serwisowym lub odpowiednim autoryzowanym warsztatem naprawczym.

| Problem                                  | Możliwa przyczyna                                                  | Rozwiąz<br>anie                                                                                                    |  |
|------------------------------------------|--------------------------------------------------------------------|----------------------------------------------------------------------------------------------------|--|
|                                          | Czy baterie są<br>włożone<br>prawidłowo?                           | Włóż prawidłowo baterie.                                                                                                    |  |
| Pilot zdalnego sterowania<br>nie działa. | Czy jesteś w odległości<br>większej niż 7 m od radia?              | Zmniejsz odległość.                                                                                                    |  |
|                                          | Czy droga od pilota do<br>czujnika podczerwieni jest<br>wolna?     | Usuń przeszkodę.                                                                                                    |  |
|                                          | Czy pilot jest wyrównany<br>z czujnikiem?                          | Wyrównaj prawidłowo<br>pilot zdalnego<br>sterowania.                                                                                                    |  |
| Wyświetlacz pozostaje<br>czarny.         | Czy oba końce<br>zasilacza<br>sieciowego<br>podłączony prawidłowo? | Podłącz wtyczkę<br>zasilacza sieciowego<br>dostarczonego w<br>zestawie do gniazda DC<br>IN w urządzeniu.<br>Podłącz wtyczkę<br>sieciową do gniazda AC<br>100-240 V ~ 50/60 Hz<br>gniazdo. |  |

| Problem                                                 | Możliwa przyczyna                                               | Rozwiąz<br>anie                                                                                              |  |
|---------------------------------------------------------|-----------------------------------------------------------------|----------------------------------------------------------------------------------------------------|--|
|                                                         | Musisz nacisnąć <b>OK,</b><br>aby potwierdzić<br>wybór stacji   |                                                                                                    |  |
|                                                         | Wyciszenie włączone                                             | Naciśnij przycisk 🐔 , aby<br>wyłączyć wyciszenie.                                                            |  |
| Nie jest możliwe<br>słuchanie wybranej<br>stacij        | Zbyt niski poziom<br>głośności                                  | Sprawdź poziom<br>głośności.                                                                                 |  |
|                                                         | Słuchawki podłączone.                                           | Głośnik jest ustawiony<br>na wyciszenie. Odłącz<br>słuchawki.                                                |  |
|                                                         | Brak odbioru                                                    | Sprawdź ustawienia sieci.                                                                                    |  |
| Radio FM jest<br>zniekształcone                         | Antena nie została<br>prawidłowo ustawiona                      | Wyreguluj antenę.                                                                                            |  |
| Brak dostępu do radia<br>internetowego                  | Brak połączenia WLAN                                            | Sprawdź router WLAN i<br>połączenia.                                                                         |  |
| Brak dostępu z PC jako<br>AP (media server) do<br>radia | Szyfrowanie radiowe                                             | Wprowadź kod. W tym<br>celu należy również<br>zwrócić uwagę na<br>ustawienia udostępniania<br>na komputerze. |  |
| Alarm nie działa                                        | Funkcja nieaktywna                                              | Spr <mark>awdź ustawienia</mark><br>alarm <mark>u.</mark>                                                    |  |
|                                                         | Nie jest włączony żaden<br>serwer DHCP.                         | Spraw <mark>dź</mark><br>ustawienia<br>routera.                                                              |  |
| Problem z połączeniem z<br>routerem.                    | Dla sieci wprowadzono<br>nieprawidłowy algorytm<br>szyfrowania. | Ponownie wprowadź<br>algorytm szyfrowania<br>dla sieci.                                                      |  |
| ZAPRASZAMY NA                                           | Uszkodzony jest port RJ45<br>lub moduł WiFi.                    | Skontaktuj się z naszym<br>centrum serwisowym                                                                |  |

| Problem                                              | Możliwa przyczyna                                                                                                    | Rozwiąz<br>anie                                                   |  |
|------------------------------------------------------|----------------------------------------------------------------------------------------------------|-------------------------------------------------------------------|--|
|                                                      | Brak odpowiedzi z DNS<br>(Domain Name Server)                                                                           | Sprawdź ustawienia<br>DNS na swoim routerze.                      |  |
| Nie znaleziono adresu IP                             | Używany DNS nie<br>rozpoznaje nazwy V-<br>Tuner.com.                                                                    | Użyj innego serwera<br>DNS.                                       |  |
|                                                      | Dostęp do Internetu<br>został zablokowany.                                                                              | Spróbuj jeszcze raz.                                              |  |
|                                                      | Serwer vTuner nie działa<br>lub został przeciążony.                                                                     | Sprawdź serwer vTuner.                                            |  |
|                                                      | Proces logowania<br>zakończył się<br>niepowodzeniem.                                                                    | Powtórz proces<br>logowania.                                      |  |
| Brak połączenia z<br>serwerem vTuner                 | Usługa przesyłania<br>strumieniowego<br>stacji radiowej jest<br>niedostępna lub<br>jest przeciążona.                    | Spróbuj jeszcze raz.                                              |  |
|                                                      | Radio internetowe nie<br>obsługuje typu<br>usługowego stacji<br>radiowej.                                               | -                                                                 |  |
|                                                      | Problemy z buforem<br>internetowym.<br>Szerokość pasma jest<br>niewystarczająca dla<br>stabilnego strumienia<br>danych. | W razie potrzeby<br>zwiększyć przepustowość.                      |  |
|                                                      | Nie jest włączony żaden<br>serwer DHCP.                                                                                 | Sprawdź<br>ustawienia<br>routera.                                 |  |
| uruchamia się<br>normalnie, ale nie<br>może odbierać | Wprowadzony<br>nieprawidłowy algorytm<br>szyfrowania WiFi.                                                              | Ponownie w <mark>prow</mark> adź<br>algorytm szyfrowania<br>WiFi. |  |
| adresów IP                                           | Interfejsy sieciowe nie<br>działają prawidłowo.                                                                         | Sprawdź interfejsy.                                               |  |

| Radio internetowe nie<br>może być sterowane<br>przez aplikację | Radio internetowe i<br>smartfon/tablet PC nie<br>są podłączone do tej<br>samej sieci WLAN. | Sprawdź stan sieci<br>radia internetowego i<br>smartfona/ tabletu PC. |
|----------------------------------------------------------------|--------------------------------------------------------------------------------------------|-----------------------------------------------------------------------|
|----------------------------------------------------------------|--------------------------------------------------------------------------------------------|-----------------------------------------------------------------------|

367

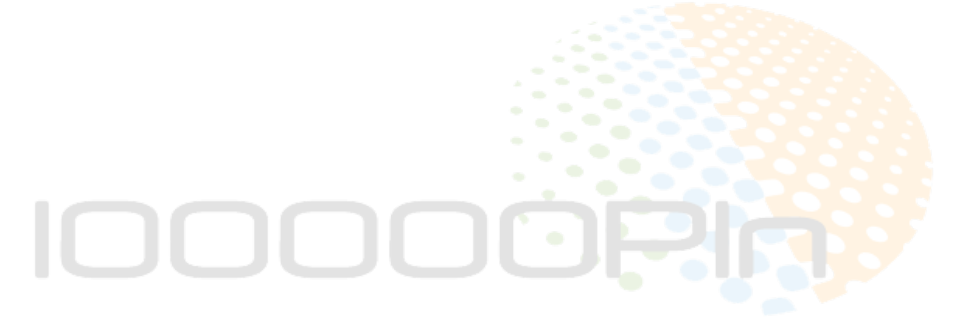

## 27.1. Błąd oprogramowania sprzętowego lub naruszenie zabezpieczeń

Jeśli chcesz zgłosić błąd oprogramowania sprzętowego lub naruszenie bezpieczeństwa, skontaktuj się z naszym działem obsługi klienta.

# 28. Czyszczenie

- ▶ Przed czyszczeniem urządzenia należy odłączyć zasilacz sieciowy od gniazdka.
- Do czyszczenia urządzenia używaj miękkiej, suchej szmatki.
- Unikaj stosowania roztworów chemicznych i środków czyszczących, ponieważ mogą one uszkodzić powierzchnię urządzenia i/lub znajdujące się na niej etykiety.
- W przypadku uporczywych zabrudzeń można użyć lekko wilgotnej szmatki z delikatnym środkiem czyszczącym.

## 29. Magazynowanie/transport

- Gdy nie korzystasz z urządzenia, wyjmij baterie z pilota, odłącz zasilacz sieciowy od urządzenia i od gniazdka elektrycznego, i przechowywać urządzenie w suchym, wolnym od kurzu i mrozu otoczeniu, które nie jest narażone na bezpośrednie działanie promieni słonecznych.
- Przestrzegać warunków otoczenia określonych w specyfikacji technicznej.
- Nie należy przechowywać urządzenia w zasięgu dzieci.
- Aby uniknąć uszkodzeń podczas transportu, zalecamy używanie oryginalnego opakowania.

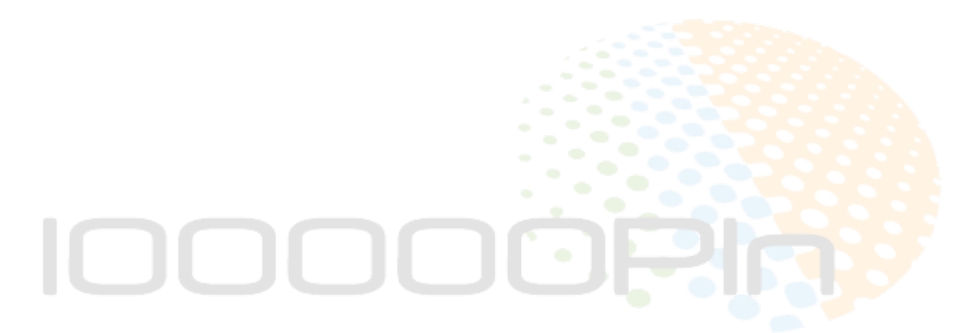

# 30. Utylizacja

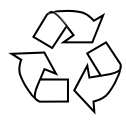

#### OPAKOWANIE

Twoje urządzenie zostało zapakowane w sposób chroniący je przed uszkodzeniem w transporcie. Opakowanie jest wykonane z materiałów, które można poddać recyklingowi w sposób przyjazny dla środowiska.

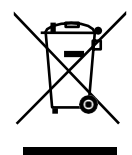

#### URZĄDZENIE

Wszystkie stare urządzenia oznaczone ilustrowanym symbolem nie mogą być wyrzucane do normalnych odpadów domowych. Jeśli nie możesz już korzystać z urządzenia elektrycznego, zutylizuj je zgodnie z przepisami prawnymi obowiązującymi na Twoim terenie. Obejmuje to rozdzielenie materiałów w urządzeniu w celu recyklingu i zminimalizowania wpływu na środowisko.

Oddaj stare urządzenia do punktu zbiórki złomu elektrycznego lub do centrum recyklingu. Przedtem należy wyjąć baterie z urządzenia i oddać je do osobnego punktu zbiórki zużytych baterii.

Więcej informacji na ten temat można uzyskać w lokalnej firmie zajmującej się utylizacją odpadów lub u władz lokalnych.

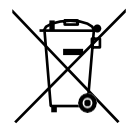

#### BATERIE

Nie należy wyrzucać zużytych baterii wraz z normalnymi śmieciami domowymi. Baterie muszą być utylizowane w prawidłowy sposób. W tym celu sprzedawcy detaliczni sprzedający baterie oraz lokalne punkty zbiórki zapewniają pojemniki, do których można je wyrzucać. Więcej informacji można uzyskać w lokalnym przedsiębiorstwie zajmującym się utylizacją odpadów lub u władz lokalnych.

W związku ze sprzedażą baterii lub dostawą urządzeń zawierających baterie jesteśmy zobowiązani zwrócić Państwa uwagę na następujące kwestie:

Jako użytkownik końcowy jesteś prawnie zobowiązany do zwrotu zużytych baterii.

Symbol przekreślonego kosza na śmieci oznacza, że baterii nie wolno wyrzucać razem ze śmieciami domowymi.

# IOOOOPhy

## 31. Dane techniczne

#### Kraj produkcji

#### Chiny

| Zasilacz<br>sieciowy                                  |                                                                                          |  |  |  |
|-------------------------------------------------------|------------------------------------------------------------------------------------------|--|--|--|
|                                                       | GME Technology (Shenzhen) Co., Ltd                                                       |  |  |  |
| Producent                                             | Importer:<br>MEDION AG<br>Am Zehnthof 77<br>45307 Essen<br>Niemcy<br>Numer HR: HRB 13274 |  |  |  |
| Nazwa modelu                                          | GME48E-160250FGR                                                                         |  |  |  |
| Napięcie/prąd wejściowy/częstotliwość<br>wejściowa AC | 100-240 V~, 50-60 Hz, 1,2 A                                                              |  |  |  |
| Napięcie/prąd wyjściowy                               | 16.0 V 2.5 A                                                                             |  |  |  |
| Moc wyjściowa                                         | 40.0 W                                                                                   |  |  |  |
| Średnia sprawność podczas pracy                       | 90.24%                                                                                   |  |  |  |
| Sprawność przy małym obciążeniu (10%)                 | 84.55%                                                                                   |  |  |  |
| Pobór mocy przy zerowym obciążeniu                    | 0.07 W                                                                                   |  |  |  |
| Odpowiednie warunki obciążenia:                       |                                                                                          |  |  |  |
| Procentowy udział prądu wyjściowego w z               | ależności od tab <mark>liczki znamiono</mark> wej                                        |  |  |  |
| Stan obciążenia 1                                     | 100% ± 2%                                                                                |  |  |  |
| Stan obciążenia 2                                     | 75% ± 2%                                                                                 |  |  |  |
| Stan obciążenia 3                                     | 50% ± 2%                                                                                 |  |  |  |
| Stan obciążenia 4                                     | 25% ± 2%                                                                                 |  |  |  |
| Stan obciążenia 5                                     | 10% ± 1%                                                                                 |  |  |  |
| Stan obciążenia 6                                     | 0% (zerowe obciążenie)                                                                   |  |  |  |

Tabliczka znamionowa znajduje się na spodzie zasilacza sieciowego.

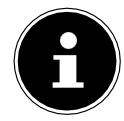

Tego urządzenia i dostarczonego zasilacza sieciowego należy używać tylko razem.

| Radio                                           |                                                    |  |  |  |
|-------------------------------------------------|----------------------------------------------------|--|--|--|
| Pasmo FM                                        | 87,5-108 MHz                                       |  |  |  |
| DAB pasmo III                                   | 174,928-239,200 MHz                                |  |  |  |
| RDS                                             | Tak                                                |  |  |  |
| Pamięć stacji                                   | 40 dla radia internetowego, 40 dla<br>FM/DAB       |  |  |  |
| Moc wyjściowa                                   | 2 x 7,5 W <u>+ 1x 1</u> 5 W RMS                    |  |  |  |
| Zasilanie                                       | DC 16,0 V2 ,5 A                                    |  |  |  |
| Pobór mocy podczas pracy                        | 24 W                                               |  |  |  |
| Pobór mocy w trybie czuwania                    | WLAN włączony: 0,91<br>W WLAN wyłączony:<br>0.71 W |  |  |  |
| Wymiary/waga                                    |                                                    |  |  |  |
| Urządzenie: Szerokość x wysokość x<br>głębokość | Ok. 240 x 190 x 130 mm                             |  |  |  |
| Waga                                            | Około 2,4 kg                                       |  |  |  |

| Bluetooth®               |                              |  |  |
|--------------------------|------------------------------|--|--|
| Wersja                   | 4.2                          |  |  |
| Profil                   | A2DP, AVRCP                  |  |  |
| Zakres                   | Do 10 metrów (bez przeszkód) |  |  |
| Zakres częstotliwości    | 2402-2480 MHz                |  |  |
| Maksymalna moc nadawania | 7,44 dBm                     |  |  |

| Połączenia dla funkcji zewnętrznych           |                                                                                          |  |
|-----------------------------------------------|------------------------------------------------------------------------------------------|--|
| Antena FM                                     | Antena teleskopowa                                                                       |  |
| LINE IN                                       | 3,5 mm jack                                                                              |  |
| Gniazdo słuchawkowe                           | 3,5 mm jack                                                                              |  |
| LINE OUTZAMY NA NASZE AU                      | 3,5 mm jack <b>EP 100000 PLN</b>                                                         |  |
| Wejście USB                                   | Standardowy host USB (wersja 2.0) z<br>pamięcią do 128 GB i <sup>dekodowaniem</sup> MP31 |  |
| Napięcie wyjściowe USB, prąd<br>wyjściowy USB | DC 5 Vmax . 500 mA                                                                       |  |

Kabel przedłużający USB i adapter czytnika kart nie są obsługiwane.

10000**Pin** 

ZAPRASZAMY NA NASZE AUKCJE - SKLEP 100000PLN

371

| Warunki środowiskowe |                              |  |
|----------------------|------------------------------|--|
| Temperatury          | W eksploatacji: 0 ℃ do +35 ℃ |  |
|                      | Nie pracuje: 0 °C do +35 °C  |  |
| Wilgotność           | Podczas pracy: < 85%.        |  |
|                      | Nie pracuje: < 85%.          |  |

| WLAN                      |                                                                              |                            |
|---------------------------|------------------------------------------------------------------------------|----------------------------|
| Zakres częstotliwości     | 2,4 GHz/5 GHz/5,8 GHz                                                        |                            |
| Standard WLAN             | 802.11 a/b/g/n                                                               |                            |
| Szyfrowanie               | WEP/WPA/WPA2                                                                 |                            |
| Zakres                    | W pomieszczeniach zamkniętych<br>ok. 35-100 m/ na zewnątrz ok. 100-<br>300 m |                            |
| Zakres częstotliwości/MHz | Liczba<br>kanałów                                                            | Maks. moc<br>nadawania/dBm |
| 2412-2472                 | 22                                                                           | 15,99 dBm                  |
| 5180-5700                 | 47                                                                           | 13,83 dBm                  |
| 5745-5825                 | 12                                                                           | 8,44 dBm                   |

| Pilot zdalnego<br>sterowania                 |                                                               |  |
|----------------------------------------------|---------------------------------------------------------------|--|
| Wymiary: Szerokość x wysokość x<br>głębokość | Ok. 46 x 140 x 20 mm                                          |  |
| Waga                                         | bez baterii ok. 40 g                                          |  |
| Typ baterii                                  | 2 x LR03/AAA/1,5 V                                            |  |
| Zakres                                       | do 10 m (w zależności od wa <mark>runków</mark><br>otoczenia) |  |
|                                              |                                                               |  |